# Series 680XXB Synthesized CW Generator Instrument Driver for LabWindows

## User's Guide

Version 1.00

Locate the Serial Number decal sheet packaged with the manual, and paste the driver software serial number here.

Serial Number

You will be asked for this number when you call ANRITSU Customer Service for support.

#### NOTICE

ANRITSU Company was formerly known as WILTRON Company.

P/N: 10570-00013 REVISION B: PRINTED: FEBRUARY 1998 COPYRIGHT 1994 ANRITSU COMPANY

\_/Inritsu\_

490 JARVIS DRIVE MORGAN HILL, CA 95037-2809

#### Limited Warranty

The media on which you receive ANRITSU Company software are warranted not to fail to execute programming instructions, due to defects in materials and workmanship, for a period of 90 days from date of shipment, as evidenced by receipts or other documentation. ANRITSU Company will, at its option repair or replace software media that do not execute programming instructions if ANRITSU Company receives notice of such defects during the warranty period. ANRITSU Company does not warrant that the operation of the software shall be uninterrupted or error free.

EXCEPT AS SPECIFIED HEREIN, ANRITSU COMPANY MAKE NO WARRANTIES, EXPRESS OR IMPLIED, AND SPE-CIFICALLY DISCLAIMS ANY WARRANTY OF MERCHANT-ABILITY OR FITNESS FOR A PARTICULAR PURPOSE. CUSTOMER'S RIGHT TO RECOVER DAMAGES CAUSED BY FAULT OR NEGLIGENCE ON THE PART OF ANRITSU COM-PANY SHALL BE LIMITED TO THE AMOUNT THERETO-FORE PAID BY THE CUSTOMER. ANRITSU COMPANY WILL NOT BE LIABLE FOR DAMAGES RESULTING FROM LOSS OF DATA, PROFITS, USE OF PRODUCTS, OR INCIDENTAL OR CONSEQUENTIAL DAMAGES, EVEN IF ADVISED OF THE POSSIBILITY THEREOF.

The aforestated limitation of the liability of ANRITSU Company will apply regardless of the form or action, whether in contract or tort, including negligence. Any action against ANRITSU Company must be brought within one year after the cause of action accrues. ANRITSU Company shall not be liable for any delay in performance due to causes beyond its reasonable control. The warranty provided herein does not cover damages, defects, malfunctions, or service failures caused by owner's abuse, misuse, or negligence acts; and power failure or surges, fire, flood, accident, actions or third parties, or other events outside reasonable control.

## Copyright

Under the copyright laws, this book may not be copied, photocopied, reproduced, translated — in whole or in part — without the written consent of ANRITSU Company.

Copyright 1994 ANRITSU Company

#### Trademarks

LabWindows is a registered trademark of National Instruments Corporation.

IBM is a registered trademark of International Business Machines Corporation. Personal System/2, IBM PC, PC AT, PC/XT, PC DOS, IBM CGA, IBM EGA, IBM VGA, and Micro Channel are trademarks of International Business Machines Corporation.

Microsoft, Microsoft QuickBASIC, Microsoft BASIC, Microsoft Visual BASIC, and Microsoft C are trademarks of Microsoft Corporation.

#### Preface

The 680XXB LabWindows Instrument Driver User's Guide provides a tutorial and both general and detailed descriptions of the various functional panels displayed in the LabWindows environment. The user should be familiar with measurements using the applicable ANRITSU instrument and with MS- or PC-DOS conventions. A knowledge of LabWindows, while helpful, is not essential. The ANRITSU Instrument Drivers software can be used to create executable stand-alone application programs.

### Manual Organization

The manual is divided into three sections:

Section 1, General, provides general information for the Instrument Driver function panels.

Section 2, Using the 680XXB Driver with LabWindows, provides description and a tutorial for using the driver within the LabWindows environment.

Section 3, Driver References, provides detailed descriptions of the function panels and instrument controls. It also provides sample syntax and a listing of variable-type used in the program.

#### Section 1 — Introduction to 680XXB Instrument Driver for LabWindows

| General                                  | 1-3 |
|------------------------------------------|-----|
| Requirements                             | 1-3 |
| Installing Instrument Drivers            | 1-4 |
| Overview For LabWindows Users            | 1-4 |
| <b>Overview for Non-LabWindows Users</b> | 1-5 |

#### Section 2 — Using the 680XXB Instrument Driver with LabWindows

| Introduction                               | ••• | ••  | ••  | •  | • | • | • | • | • | 2-3  |
|--------------------------------------------|-----|-----|-----|----|---|---|---|---|---|------|
| General                                    | ••• | ••  | ••  | •  | • | • | • | • | • | 2-3  |
| Loading 680XXB Driver<br>Instrument Module | as  | ••  | ••  | •  | • | • | • | • | • | 2-4  |
| Loading 680XXB Driver                      | At  | St  | art | -u | p | I | • | • | • | 2-6  |
| Debug Utility                              | ••• | ••  | ••  | •  | • | • | • | • | • | 2-8  |
| Tutorial                                   | ••• | ••  | ••  | •  | • | • | • | • | • | 2-9  |
| Creating a Compiled Pi                     | rog | ran | n.  | •  | • | • | • | • | 2 | 2-16 |

### Section 3 — Driver References

| Introduction 3-3                         |
|------------------------------------------|
| Function Panel Descriptions 3-3          |
| (Function Panels and Syntax)             |
| Close (close)                            |
| Alternate Sweep (FC.ALS) 3-8             |
| CW Sweep (FC.CW)                         |
| Delta-F Sweep (FC.DELTA) 3-12            |
| Special Sweep (FC.SPEC) 3-14             |
| Start-Stop Sweep (FC.STST) 3-16          |
| Initialize (init)                        |
| Set Frequency Definitions<br>(INIT.FREQ) |
| Set Power Definitions<br>(INIT.PWR)      |
| Output Power Level (PC.LEVEL) 3-24       |
| Output Power (PC.PWR) 3-28               |
| User Power Calibrate (PC.PWR.CAL) 3-30   |
| Output Power Sweep (PC.PWRS) 3-32        |
| Frequency Setup (SETCW) 3-34             |
| Marker Selection (SETMK) 3-36            |
| Recall Setup (SR.RECALL) 3-38            |
| Save Setup (SR.SAVE)                     |
| Utilities (UT) 3-42                      |

# Section 1

# Introduction to the 680XXB Instrument Driver for LabWindows

### Section 1 Introduction to the 680XXB Instrument Driver for LabWindows

#### General

ANRITSU Instrument Driver software provides an easy-to-use tool for developing application programs for applicable microwave systems via the General Purpose Interface Bus (IEEE-488 Bus).

This software contains modules that automatically configure an applicable ANRITSU instrument for use on the bus, along with high-level instrument control commands that save you the time required to learn and program the GPIB commands of the instrument. The software automatically checks for proper bus functioning. If a command is sent to a bus instrument and no error is reported, the bus can be assumed to be working correctly.

#### Requirements

The ANRITSU Instrument Driver software is written specifically for the model 680XXB.

The ANRITSU Instrument Driver requires an IBM PC AT, PS/2, or compatible computer running MS- or PC-DOS, Version 3.0 or later.

The software is delivered on 5-1/4 inch 1.2 Mb Floppy disks and 3-1/2 inch 1.4 Mb floppy disks.

At least 2 MB of memory is required to run the LabWindows program — 4 Mb is recommended.

The ANRITSU Instrument Driver software requires National Instruments LabWindows version 2.2 or later.

For Microsoft QuickBASIC\*, Professional BASIC, Visual BASIC for DOS, C, Quick C, and Borland C++ and Turbo C++ users, you can use the 680XXB Instrument Driver software to produce compatible instrument-control-program code.

<sup>\*</sup> ANRITSU strongly recommends that QuickBASIC not be used. Instead, use Microsoft Professional BASIC 7.1, or later, or Visual BASIC for DOS.

### Installing Instrument Drivers

This section provides instructions for installing the ANRITSU Instrument Driver. Proceed as follows:

- □ Insert the ANRITSU driver diskette in your A: or B: drive, as appropriate.
- □ Change to the LabWindows, Instruments directory (*drive*\LW\INSTR), and type the following DOS command: COPY A: (B:) \*.\*. This copies the following four files to the target subdirectory: W680B.LBW, W680B.LWI, W680B.FP, W680B.DOC (All four of these files MUST reside within the same subdirectory.)
- □ Once the copying is completed, return the driver diskette to a safe storage location.

#### **Overview For LabWindows Users**

LabWindows is a software development system for BASIC, C, and C++ programs (see page 1-3 for listing of supported languages). It contains an interactive environment for developing programs with drivers and libraries (functions) for creating data acquisition and instrument control applications. LabWindows contains a comprehensive set of software tools for data analysis, data presentation, and high level instrument control.

The interactive program is an environment for editing and debugging BASIC and C (C++) programs. In the LabWindows environment, you can use the functions in the instrument drivers or libraries to write your program. In addition each function has an interface called a function panel that lets you interactively execute the function or generate code for calling the function.

The interactive program uses extended memory. Programs executed in the interactive program can use up to 16 megabytes of memory, depending on your computer configuration. Programs that run in the interactive program, however, must adhere to the LabWindows subsets for BASIC, C and C++.

Programs developed with the drivers and library functions can be run within the interactive program, or they can be compiled and linked into a stand-alone applicaton (\*.EXE) or run-time application (\*.RTM) file. To help you create a stand-alone program, LabWindows incorporates utilities that automate the compile and link processes.

The real power of LabWindows lies in the libraries. They have functions for developing all phases of your data acquisition and instrument control system. For controlling the 680XXB, Lab Windows has the Instrument Drivers Library. The programs that call this library can be developed with the interactive program. This program has tools that make program development quicker and easier.

LabWindows gives you the capability to execute instrument drivers with the aid of panels and thereby create programs easily. The panels contain items that can be selected to build and execute a driver. The drivers are separately declared in the Instrument Drivers Library.

Two advantages of using LabWindows are:

- □ When writing an application program you do not have to remember all of the parameters that belong to the driver.
- Error reporting is shown automatically in the panels.

#### **Overview for Non-LabWindows Users**

Programmers who do not use LabWindows will also benefit from the ANRITSU Instrument Driver software:

- □ You will not have to know all of the GPIB codes needed to program applications for the 680XXB Synthesized CW Generator. The driver software effectively manages low-level GPIB I/O operations and native instrument control.
- □ You will see greater program reliability because of the driver's extensive error-checking routines.
- □ You will see reductions in the time required to develop, test, and debug applications.

# **Section 2**

# Using the 680XXB Instrument Driver with LabWindows

## Section 2 Using the 680XXB Instrument Driver with LabWindows

#### Introduction

This section provides an introduction to the LabWindows environment and a tutorial describing the use of the 680XXB driver within LabWindows. This section assumes that you have read Part 1 of the National Instruments *Getting Started with LabWindows* manual and are generally familiar with the LabWindows screen and principles of navigation within the environment.

#### General

The following procedure describes how to access LabWindows and load files.

- □ Move to the directory containing the LabWindows executable (\*.EXE) files. (This directory is usually named \LW.)
- □ Type LW.

This places you in the PROGRAM window of the LabWindows environment (below).

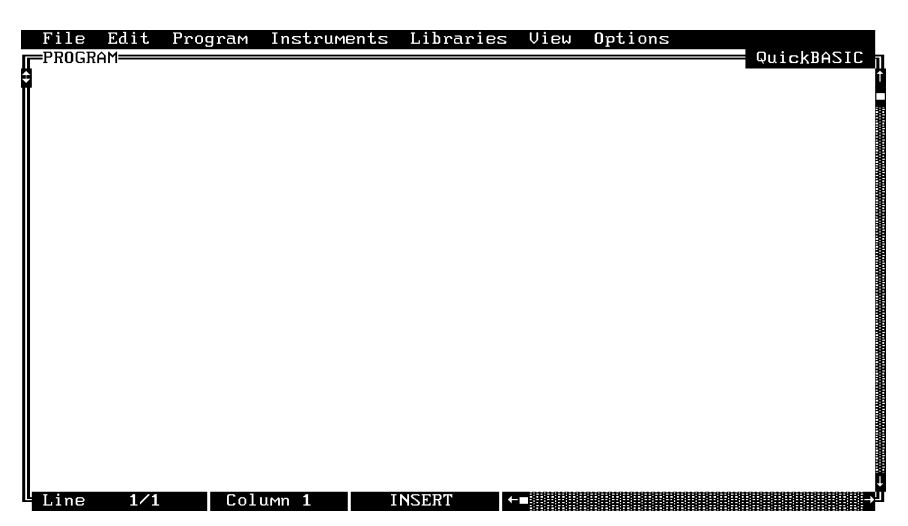

#### Loading 680XXB Driver As Instrument Module

The following procedure describes how to load the 680XXB Driver as an instrument module.

□ Select **Instruments**, on the top menu bar (below), to display the pulldown menu.

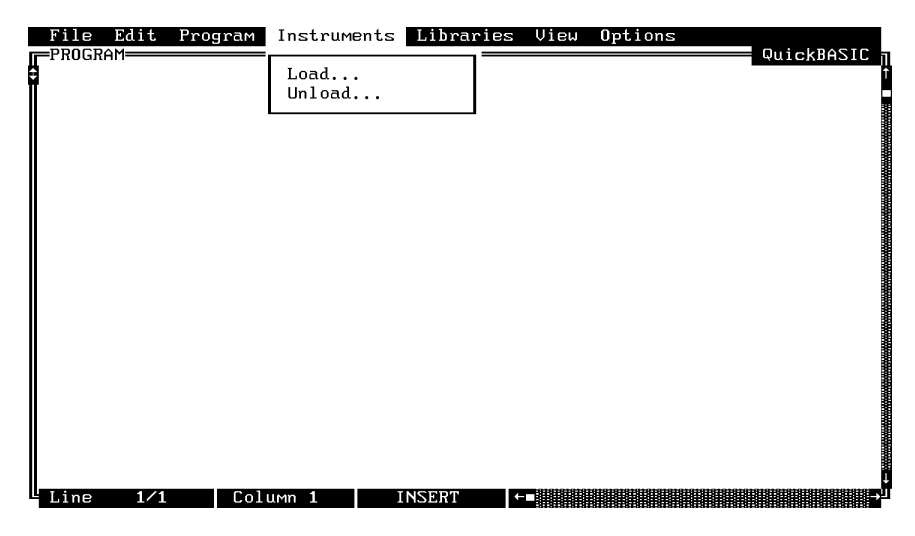

Select Load, then change to the \LW\INSTR subdirectory (below).

□ Move the cursor to **w680b.fp** and select **Load**.

|    | 11e  | Edit    | Program                                 | Instrument | s Libraries  | : View | Options |        | ACTO |
|----|------|---------|-----------------------------------------|------------|--------------|--------|---------|--------|------|
|    | RUGR | -m      |                                         | T          | oad Instaum  | t      |         | QUICKB | 1210 |
| 11 |      |         |                                         | Ъ          | oau instrume |        |         |        |      |
|    | Fil  | ename:  | w680b.fp                                | )          |              |        |         |        |      |
|    |      |         |                                         |            |              |        |         |        | ┘║   |
|    | C:V  | LWVINZ  | TR                                      |            |              |        |         |        |      |
|    |      |         |                                         |            |              |        |         | [-A-]  | 71   |
|    | u.   | 56Zsna  | .fp                                     |            |              |        |         | [-B-]  |      |
|    | W    | 580b.f  | P                                       |            |              |        |         | [-C-]  |      |
|    | L M  | -81.†p  |                                         |            |              |        |         |        |      |
|    |      |         |                                         |            |              |        |         |        |      |
|    |      |         |                                         |            |              |        |         |        | ┚║   |
|    |      |         |                                         |            |              |        |         |        |      |
|    |      |         |                                         |            |              |        |         |        |      |
|    |      |         |                                         |            |              |        |         | l      |      |
|    |      | ******* | *************************************** |            |              |        |         |        |      |
|    |      |         |                                         | Load       |              | 10     | Cancel  |        |      |
|    |      |         | L                                       |            |              |        |         |        |      |
| `  |      |         |                                         |            |              |        |         |        |      |
| Ц  | ine  | 1/1     | Col                                     | umn 1      | INSERT       | ←_     |         |        |      |

□ Move the cursor to Instruments to display the pull-down menu. The "AN-RITSU 680XXB Synthesized CW Generator" title displays showing that the instrument module is now loaded.

| File Edit Program | Instruments    | Libraries Vie  | w Options    | QuickBASIC |
|-------------------|----------------|----------------|--------------|------------|
|                   | Wiltron 680X   | XB Synthesized | CW Generator | QUICADHSIC |
|                   | Load<br>Unload |                |              |            |
|                   |                |                |              |            |
|                   |                |                |              |            |
|                   |                |                |              |            |
|                   |                |                |              |            |
|                   |                |                |              |            |
| Line 1/1 Colu     | ımn 1 TN       | SERT           |              |            |

□ Select ANRITSU 680XXB Synthesized CW Generator, and observe that the 680XXB main panel appears (below).

| File Edit Program Instrum<br>PROGRAM<br>Wiltron 680XXB Synthesize<br>Initialize (*)<br>Source Frequency Def<br>Source Power Def<br>Frequency Control<br>Power Control<br>Save/Recall Functions<br>Utilities<br>Close | ents Libraries View | Options<br>QuickBASIC |
|----------------------------------------------------------------------------------------------------|---------------------|-----------------------|
|                                                                                                    |                     |                       |

□ You are now ready to proceed with developing control code using the 680XXB instrument driver.

#### Loading 680XXB Driver At Start-up

The 680XXB driver can be automatically loaded each time LabWindows is started. The procedure for making this happen is given below.

- □ Place yourself into the LabWindows PROGRAM window as was described on page 2-3.
- Select **Options**, on top menu bar, to display the pull-down menu.
- □ Select Startup Defaults.

| File Edit Prog | ıram Instruments | Libraries Vie | ew Options                                                    |
|----------------|------------------|---------------|---------------------------------------------------------------|
| INGAHI         |                  |               | User Interface Editor                                         |
|                |                  |               | Function Panel Editor<br>Function Tree Editor                 |
|                |                  |               | Edit Instr Program<br>Save as Instr Program                   |
|                |                  |               | Screen Options                                                |
|                |                  |               | Startup Defaults<br>Library Panel Options<br>Hardcopy Options |
|                |                  |               | About LabWindows                                              |
|                |                  |               |                                                               |

□ Choose **Select** to locate the 680XXB driver (w680b.fp); alternatively, type in the path and file name.

| File  <br>PROGRA                                                                                                    | Edit Prog | ıram Inst | truments             | Libra | ries                                                                         | View                                                              | Options                                                               | QuickBf   | SIC - |
|----------------------------------------------------------------------------------------------------|-----------|-----------|----------------------|-------|------------------------------------------------------------------------------|-------------------------------------------------------------------|-----------------------------------------------------------------------|-----------|-------|
| <b>1</b><br><b>1</b><br><b>1</b><br><b>2</b><br><b>3</b><br><b>4</b><br><b>5</b><br><b>6</b><br><b>7</b><br><b>8</b><br><b>9</b><br><b>11</b><br><b>1</b><br><b>1</b><br><b>1</b><br><b>1</b><br><b>1</b><br><b>1</b><br><b></b> | INS1      | RUMENT MO | DDULES —<br>Bar List |       | [[]<br>[[]<br>[[]<br>[]<br>[]<br>[]<br>[]<br>[]<br>[]<br>[]<br>[]<br>[]<br>[ | - LabW<br>Data n<br>Advanc<br>VXI<br>AT-DSJ<br>U:<br>Select<br>OK | indows Librar<br>Aquisition<br>ced Analysis<br>PZZ00<br>ser Libraries | List ncel |       |
| Line                                                                                                    | 1/1       | Column 1  | l I                  | NSERT | ←                                                                            |                                                                   |                                                                       |           | ₽     |

| F<br>F | `ile Edit Pr<br>PROGRAM    | ogram Instr | uments Li | braries  | View | Options | QuickBAS1                               | IC i   |
|--------|----------------------------|-------------|-----------|----------|------|---------|-----------------------------------------|--------|
|        |                            |             | ——Load I  | nstrumen | t    |         |                                         | ן<br>ה |
|        | Filename: w6               | BØb.fp      |           |          |      |         |                                         |        |
|        | C:\LW\INSTR                |             |           |          |      |         |                                         |        |
|        | <br>w56Zsna.fp<br>w680b.fp |             |           |          |      |         | [-A-] <b>†</b><br>[-B-]<br><b>[-C-]</b> |        |
|        | w681.fp                    |             |           |          |      |         |                                         |        |
|        |                            |             |           |          |      |         |                                         |        |
|        | Le                         |             |           |          |      |         |                                         |        |
|        |                            | Load        |           |          | Ca   | ancel   |                                         |        |
|        | ino 1/1                    | Column 1    | INSE      | RT (+    |      |         |                                         |        |

□ Choose the \**LW**\**INSTR** subdirectory from the file list.

- □ Choose w680b.fp from the displayed file list, and click on Load.
- □ The appropriate path will now be displayed in the INSTRUMENT MOD-ULES window. Select **OK** to exit. The W680B driver will now be loaded automatically each time LabWindows is entered.

| File Edit                                                                                      | Program Instrum  | ents Libraries                                           | View Optio                                                                           | ns<br>QuickBASIC                                                   |
|------------------------------------------------------------------------------------------------|------------------|----------------------------------------------------------|--------------------------------------------------------------------------------------|--------------------------------------------------------------------|
| 1: C:<br>2:<br>3:<br>4:<br>5:<br>6:<br>7:<br>8:<br>9:<br>10:<br>11:<br>12:<br>13:<br>14:<br>Se | Instrument Modul | ES []]<br>P[]]<br>[]]<br>[]]<br>[]]<br>[]]<br>[]]<br>[]] | - LabWindows<br>Data Aquisi<br>Advanced An<br>UXI<br>AT-DSPZZ00<br>User Li<br>Select | Libraries —<br>tion<br>alysis<br>braries —<br>Clear List<br>Cancel |

## Debug Utility

The 680XXB LabWindows driver incorporates a unique Debug utility, which should be used for program development only. It should be disabled when compiling stand alone applications.

| Go! Keep! Instrumen   | ıts Libraries View  | Options Help   | Return! |            |
|-----------------------|---------------------|----------------|---------|------------|
| Wiltron 680XXB Synthe | esized CW Generator | Initialize (×) |         | Page 1/1   |
| Source Address        | Model               | Number         | Fi      | rmware Rev |
| 5                     |                     |                |         |            |
| Minimum Frequency     | Maximum             | Frequency      | Ser     | ial Number |
|                       |                     |                |         |            |
| Minimum Output Power  | Maximum O           | utput Power    | Dr      | iver Rev.  |
|                       |                     |                |         |            |
| Debug Flag            |                     |                |         | _          |
| 0n                    |                     |                |         | Error      |
| 0ff                   |                     |                | Ø       |            |
|                       |                     |                |         |            |
| CALL W6808.init (5)   |                     |                |         |            |
| Line 1/1 Colu         | IMN 1 OPERATE       | ←∎             |         |            |

Error 305 is returned when the instrument has generated an unexpected SRQ. To determine the cause of the SRQ set the **Debug** switch to **On** (Debug%=1), the driver will respond with a specific 3XX error code (Table 2-1).

Table 2-1. Error Codes

| Error Code | Description           |
|------------|-----------------------|
| 301        | Parameter Range Error |
| 302        | File Not Found        |
| 310        | Disk Failure          |
| 311        | Self Test Failed      |
| 312        | Hardware Error        |

#### Tutorial

This tutorial takes you through the development of a simple program. This program initializes the 680XXB Synthesized CW Generator, assigns step-sweep frequencies, a power level, and closes the driver. When you have finished stepping through the tutorial, you will have a BASIC program that can be compiled as a DOS executable (\*.EXE) file. A Microsoft C program could be produced in the exact same manner by switching the native language to C (under the **Program** menu).

Move cursor to Instruments in the top menu bar, and select ANRITSU 680XXB Synthesized CW Generator. This will display the pull-down menu shown below.

| G  | o! Keep!   | Instruments   | Libraries   | View    | Options     | Help   | Return! |            |
|----|------------|---------------|-------------|---------|-------------|--------|---------|------------|
| ω  | iltron 680 | XXB Synthesiz | ed CW Gener | rator   | Initiali    | ze (*) |         | Page 1∕1   |
| ſ  | —₩iltron   | 680XXB Synthe | sized CW Ge | enerato | r <b></b> _ |        | Fi      | rmware Rev |
|    | Initial    | ize (*)       |             | Seler   |             |        |         |            |
|    | Source     | Power Def     |             | 26160   |             |        | Ser     | ial Number |
|    | Power C    | ontrol        |             |         |             |        |         |            |
| м  | Utiliti    | es            | s<br>Г      | 6       | Powe        | r      | Dr      | iver Rev.  |
|    | LIOSE      |               | L           | Lance   |             |        |         |            |
|    |            |               |             | Help    | , <b>  </b> |        |         | Fanon      |
|    |            |               |             |         |             |        |         | Error      |
|    |            |               |             |         | 1           |        | Ø       |            |
| CA | LL W680B.i | nit (5)       |             |         |             |        |         |            |
|    | ine 1/1    | Column        | 1 OPF       | RATE    |             |        |         |            |

□ Choose **Select** to display the Initialize panel (below).

| Go! Keep! Instruments    | Libraries View  | Options Help   | Return! |            |
|--------------------------|-----------------|----------------|---------|------------|
| Wiltron 680XXB Synthesiz | ed CW Generator | Initialize (×) |         | Page 1/1   |
| Source Address           | Model I         | Number         | Fir     | mware Rev  |
| 5                        |                 |                |         |            |
| Minimum Frequency        | Махімим         | Frequency      | Seri    | al Number  |
|                          |                 |                |         |            |
| Minimum Output Power     | Maximum O       | ıtput Power    | Dri     | ver Rev.   |
|                          |                 |                |         |            |
| Debug Flag               |                 |                |         | <b>P</b> - |
| 0n                       |                 |                |         | Error      |
| 0ff                      |                 |                | Ø       |            |
|                          |                 |                |         |            |
| CALL W680B.init (5)      |                 |                |         |            |
| Line 1/1 Column          | 1 OPERATE       | ← -            |         | →          |

□ With the **Source Address** highlighted as shown, enter the 680XXB GPIB address (a number between 1 and 30; 5 is the default).

- Select Go! (below) in the top menu bar. If a 680XXB is connected and set to GPIB address 5, it will respond by resetting itself and returning an identification string that will fill the Model Number, Firmware Rev, Minimum Frequency, Maximum Frequency, Serial Number, Minimum Output Power, and Maximum Output Power fields.
- Leave Debug Flag set to Off. This switch was discussed on page 2-8.

| Go! Ke <mark>e</mark> p! Instruments | Libraries View | Options Help   | Return! |            |
|--------------------------------------|----------------|----------------|---------|------------|
| Wiltron 680XXB Synthesize            | d CW Generator | Initialize (*) |         | Page 1/1   |
| Source Address                       | Model          | Number         | Fi      | rmware Rev |
| 5                                    |                |                |         |            |
| Minimum Frequency                    | Maximum        | Frequency      | Ser     | ial Number |
|                                      |                |                |         |            |
| Minimum Output Power                 | Maximum O      | utput Power    | Dr      | iver Rev.  |
|                                      |                |                |         |            |
| Debug Flag                           |                |                |         | _          |
|                                      |                |                |         | Error      |
| 110 THE                              |                |                | Ø       |            |
| CALL W680B.init (5)                  |                |                |         |            |
| Line 1/1 Column 1                    | OPERATE        |                |         | →          |

□ Move the cursor to **Keep!**, in the top menu bar, then choose **Keep** from the next window (below) to select the default option. This transfers the code shown at the bottom of the panel to the PROGRAM window of the LabWindows environment.

| Go! Keep! I    | nstruments Li | braries View | Options Help    | Return! |            |
|----------------|---------------|--------------|-----------------|---------|------------|
| Wiltron 680XX  | B Synthesized | CW Generator | Initialize (×)  |         | Page 1/1   |
| Source Addr    | ess           | Model N      | lumber          | Fi      | rmware Rev |
| 5              |               |              |                 |         |            |
| Minimum Fre    |               |              |                 | Ser     | ial Number |
|                | TO: [∫] PROG  | RAM WINDOW E | ] Interactive W | Jindow  |            |
| Minimum Outpu  | Гка           | en           | Cancel          | Dr      | iver Rev.  |
|                |               | 5 P          | Cuncer          |         |            |
| Debug Flag     |               |              |                 |         |            |
| Ωn             |               |              |                 |         | Error      |
| 1100 file      |               |              |                 | Ø       |            |
| CALL W680B.ini | t (5)         |              |                 |         |            |
| Line 1/1       | Column 1      | OPERATE      | <b>F-</b>       |         | Ð          |

□ Select Instruments, in the top menu bar, then ANRITSU 680XXB Synthesized CW Generator to return to the 680XXB Driver main panel. □ Select Frequency Control, from the main menu, then Frequency Setup when the Frequency Control menu appears (below).

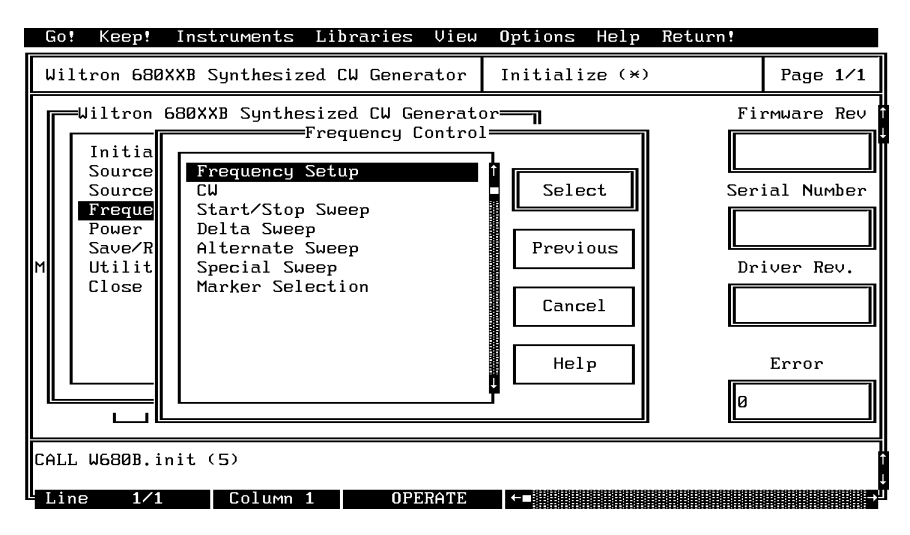

□ Select F1 (below), and enter 2000 from the keyboard.

□ With **F2** highlighted, enter **8400** from the keyboard.

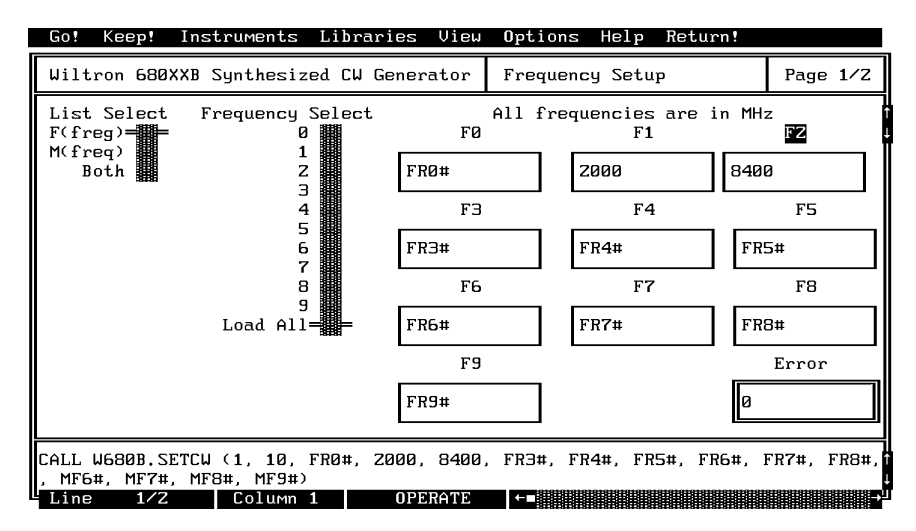

□ Select Load All, from the Frequency Select control.

Select Keep!, in the top menu bar; then choose Keep again when the next menu appears.

□ Select Instruments, in the top menu bar, then ANRITSU 680XXB Synthesized CW Generator to return to the 680XXB Driver main panel. □ Select **Frequency Control** and **Start/Stop Sweep** from the next menus to appear (below).

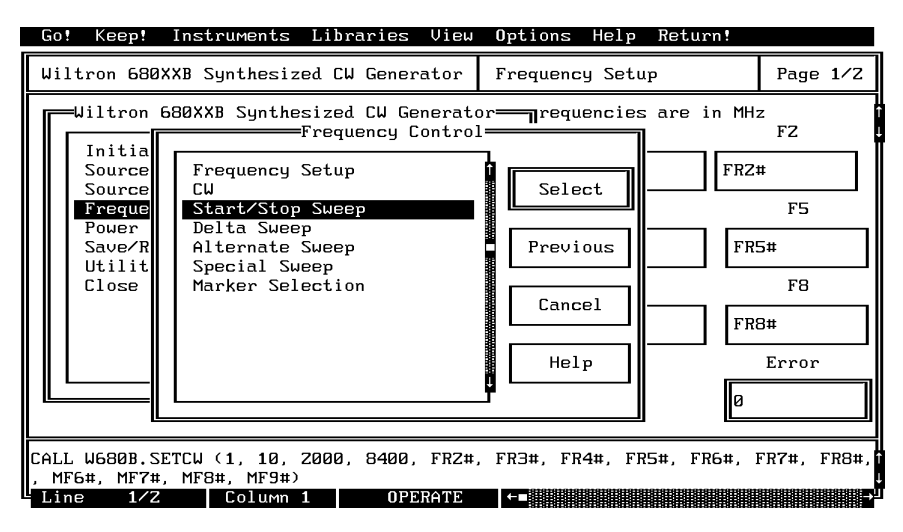

□ Select **F1-F2** sweep range (below), **Auto** trigger, and the default settings **10** ms dwell time, and **50** steps.

| Go! Keep! In                | struments Librar  | ries View | <b>O</b> ptions | Help Ret | .urn!  |            |
|-----------------------------|-------------------|-----------|-----------------|----------|--------|------------|
| Wiltron 680XXB              | Synthesized CW G  | Generator | Start/Sto       | op Sweep |        | Page 1/1   |
| Sweep Range                 | Trigger           |           | Dwell Tir       | 18       | Number | of Steps   |
| FI-F2<br>F3-F4<br>Full Band | Ext/Single        |           | 10              | MS       | 50     |            |
|                             |                   |           |                 |          |        |            |
|                             |                   |           |                 |          |        |            |
|                             |                   |           |                 |          |        |            |
|                             |                   |           |                 |          |        | <b>F</b> - |
|                             |                   |           |                 |          |        | Error      |
|                             |                   |           |                 |          | Ø      |            |
| CALL W680B.FC.S             | TST (1, 0, 10, 50 | ))        |                 |          |        |            |
| Line 1/1                    | Column 1          | OPERATE   |                 |          |        |            |

- Select **Keep!**, in the top menu bar; then choose **Keep** again to add the code to the program window.
- □ Select Instruments, in the top menu bar, then ANRITSU 680XXB Synthesized CW Generator to return to the main driver panel.

□ Select **Power Control** then **Output Power** (below) to display the output power panel (next menu).

| Go! Kee                                                    | p! Inst                                             | ruments Li                                                                 | ibraries View                                               | Options Help Re                                   | turn!  |                     |
|------------------------------------------------------------|-----------------------------------------------------|----------------------------------------------------------------------------|-------------------------------------------------------------|---------------------------------------------------|--------|---------------------|
| Wiltron                                                    | 280XXB 2                                            | ynthesized                                                                 | CW Generator                                                | Start/Stop Sweep                                  |        | Page 1∕1            |
| F Juittr<br>F Sour<br>Freq<br>Poue<br>Save<br>Util<br>Clos | on 680XX<br>ia<br>ce 000<br>ue 000<br>vr<br>it<br>s | B Synthesiz<br>T<br>tput Power<br>tput Power<br>tput Leveli<br>er Power Ca | zed CW Generato<br>Power Control=<br>Sweep<br>ing<br>il (*) | Dr l Time<br>Select<br>Previous<br>Cancel<br>Help | Number | r of Steps<br>Error |
| CALL W680                                                  | B.FC.STS                                            | T (Z, Ø, 10                                                                | 3, 1)                                                       |                                                   |        |                     |
| Line                                                       | 1/1                                                 | Column 1                                                                   | OPERATE                                                     | ←■                                                |        |                     |

- □ Select L0 on the Power List Select control (below).
- Select the **RF On/Off** control to be **On**.
- □ Select **Offset** to be **Off**.
- Enter -5 from the keyboard in the LO field.

| Go! Keep! Inst    | ruments Libra | ries View  | Options Help    | Return!   |             |
|-------------------|---------------|------------|-----------------|-----------|-------------|
| Wiltron 680XXB S  | ynthesized CW | Generator  | Output Power    |           | Page 1/1    |
| Power List Selec  | t             | RF On∕Off  | 0ffset          | Level O   | ffset       |
| L1<br>L2<br>L3    |               | On<br>Off  | On<br>Off ■     | 0.00      | dB          |
| L4                | LØ            | L1         | LZ              |           | LЭ          |
|                   | -5            | PWR1#      | PWRZ#           | PW        | R3#         |
| L8                | L4            | L5         | LG              |           | L7          |
| L9<br>Load All    | PWR4#         | PWR5#      | PWR6#           | PW        | R7#         |
|                   | L8            | L9         |                 |           | Error       |
|                   | PWR8#         | PWR9#      |                 | Ø         |             |
| CALL W680B.PC.PWR | (1, 0, 0, -5, | PWR1#, PWR | Z#, PWR3#, PWR4 | #, PWR5#, | PWR6#, PWR7 |
| Line 1/1          | Column 1      | OPERATE    |                 |           |             |

- □ Select **Keep!**, in the top menu bar; then choose **Keep** again to add the code to the program window.
- □ Select Instruments, in the top menu bar, then ANRITSU 680XXB Synthesized CW Generator to return to the main driver panel.

□ Move cursor to **Close** (below) and choose **Select** to display the Close panel

| Go  | ! Keep!                                                                                      | Instruments                                                                                             | Libraries   | View                   | Options | Help | Return! |          |
|-----|----------------------------------------------------------------------------------------------|----------------------------------------------------------------------------------------------------|-------------|------------------------|---------|------|---------|----------|
| Wi  | ltron 680                                                                                    | IXXB Synthesiz                                                                                          | ed CW Gener | rator                  | Close   |      |         | Page 1/1 |
|     | =Wiltron<br>Initial<br>Source<br>Source<br>Frequen<br>Power C<br>Save∕Re<br>Utiliti<br>Close | 680XXB Synthe<br>ize (*)<br>Frequency Def<br>Power Def<br>cy Control<br>control<br>ccall Function<br>es | s           | Selec<br>Cance<br>Helg | et      |      | θ       | Error    |
| CAL | L W680B.c                                                                                    | lose                                                                                                    |             |                        |         |      |         |          |
| Li  | ne 1/1                                                                                       | . Column                                                                                                | 1 OPE       | RATE                   |         |      |         | →        |

□ There is nothing you need to do with this panel, except to select **Keep!**, in the top menu bar; then choose **Keep** again to add the code to the program window.

| Go! Keep! I    | nstruments Li | braries View | Options F | lelp | Return! |       |     |
|----------------|---------------|--------------|-----------|------|---------|-------|-----|
| Wiltron 680XX  | B Synthesized | CW Generator | Close     |      |         | Page  | 1⁄1 |
|                |               |              |           |      |         |       |     |
|                |               |              |           |      |         |       | Ĩ   |
|                |               |              |           |      |         |       |     |
|                |               |              |           |      |         |       |     |
|                |               |              |           |      |         |       |     |
|                |               |              |           |      |         |       |     |
|                |               |              |           |      |         |       |     |
|                |               |              |           |      | <b></b> | Error |     |
|                |               |              |           |      | Ø       |       |     |
| CALL W680B.clo | se            |              |           |      |         |       |     |
| Line 1/1       | Column 1      | OPFRATE      |           |      |         |       |     |

□ Select **Return!** on the menu panel to return to the PROGRAM area.

□ The program that you have developed now appears (below).

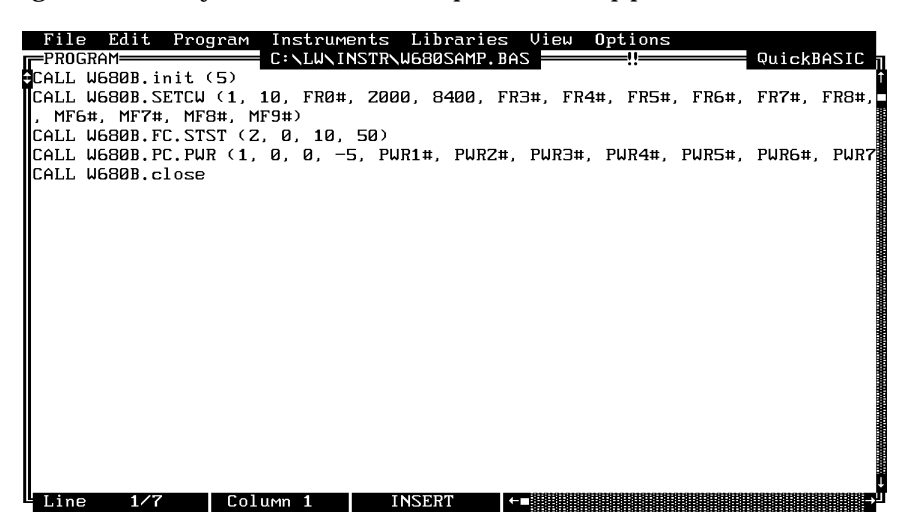

□ To test the program, move the cursor to **Program**, in the top menu bar and select **Run** (below) from the pull-down menu.

| File Edit                                                    | Program Instruments 1                                                      | Libraries                | View Options         |             |
|--------------------------------------------------------------|----------------------------------------------------------------------------|--------------------------|----------------------|-------------|
| CALL W680B.i<br>CALL W680B.S<br>, MF6#, MF7#<br>CALL W680B.F | Compile<br>Run<br>Continue Execution<br>Halt Execution                     | ^C<br>^R<br>F4<br>^Break |                      | FR7#, FR8#, |
| CALL W680B.P<br>CALL W680B.c                                 | Single Step Mode<br>Insert Breakpoint                                      |                          | PWR3#, PWR4#, PWR5#, | PWR6#, PWR7 |
|                                                              | Exclude Lines<br>Include Lines                                             | ^E<br>^I                 |                      |             |
|                                                              | Clear<br>Insert All INCLUDEs<br>√ Portability Checking<br>Change Languages | 9                        |                      |             |
|                                                              |                                                                            |                          |                      |             |
| Line 7/7                                                     | Column 1 IN                                                                | SERT +                   |                      | ر<br>رو     |

- □ If there are no program errors triggering a syntax error message, you will see the 680XXB Synthesized CW Generator respond to the program code.
- □ After you are satisfied that the program runs correctly, you can use the **Create.EXE** option, on the File menu, to create a stand-alone DOS executable (\*.EXE) file. Alternatively, you can use the **Create RTM** option, on the file menu, to create a run-time version (\*.RTM) file. That operation is described in the next heading.
- $\Box$  To continue with this tutorial, save this program as  $\LW\PROGRAMS\W680SAMP.BAS$

#### Creating a Compiled Program

Most programs developed with LabWindows can be compiled with the Microsoft C or BA-SIC compiler. Some applications, however, become too large to compile and run in the 640 KB DOS memory and must be run within LabWindows or the LabWindows Run-Time System. The LabWindows Run-Time System includes a DOS extender so programs can access up to 16 MB of memory during execution. Programs executed in the run-time system can make calls to any of the LabWindows libraries and instrument drivers. Programs distributed with the run-time system are in a binary format, so the programs cannot be edited.

A stand-alone application (\*.EXE or \*.RTM) that incorporates the 680XXB Driver may be created using the Microsoft C or BASIC compilers or LabWindows Run-Time System. To avoid OUT OF MEMORY errors when using the Microsoft QuickBASIC compiler, you must first optimize the 680XXB Driver memory usage with the LabWindows FUN-NEL.EXE utility (See the *LabWindows User's Manual* for instructions).

The LWMAKE option on the file menu can be used to create an executable file in either BASIC or C. The following provides a step-by-step tutorial for creating a \*.EXE file using the BASIC compiler. This tutorial assumes that you have read and are familiar with the LWMAKE utility description in the *LabWindows User's Manual*.

We will start with the program that you completed in the preceeding tutorial. If you did not complete the tutorial, you can type the program listing shown on the preceeding page, and save it as *drive*\LW\PROGRAMS\W680SAMP.BAS.

- □ Move the cursor to **Instruments**, in the top menu bar, and ensure that the **ANRITSU 680XXB Synthesized CW Generator** driver is loaded. If it is not loaded, refer to pages 2-4 and 2-5 for instructions.
- □ Move the cursor to **File**, in the top menu bar, and select **Create EXE** from the pull-down menu (below).

|    | File Edit Program Inst                           | ruments Libraries View Options                  |                                |
|----|--------------------------------------------------|-------------------------------------------------|--------------------------------|
| 9  | New<br>Load<br>Save                              | 00, 8400, FR2#, FR3#, FR4#, FR5#, FR6#,         | ¢urckbh3rc<br>†<br>FR7#, FR8#, |
|    | Create EXE<br>Create RTM<br>Instr to Source File | 0, 1)<br>-5, PWR1#, PWR2#, PWR3#, PWR4#, PWR5#, | PWR6#, PWR7                    |
|    | Print                                            |                                                 |                                |
|    | DOS Shell                                        |                                                 |                                |
|    | Quit                                             |                                                 |                                |
|    |                                                  |                                                 |                                |
| I, |                                                  |                                                 |                                |

□ Choose **Compile** (or **Check Syntax**, if you have run the program before), when the next prompt appears.

| File Edit Pro                                                                                                    | gram Instrum                                                       | ents Librarie                            | s View ∣                       | Options                            | QuickBASIC a               |
|----------------------------------------------------------------------------------------------------|--------------------------------------------------------------------|------------------------------------------|--------------------------------|------------------------------------|----------------------------|
| CALL W680B.init<br>CALL W680B.setcu<br>, MF6#, MF7#, MF<br>CALL W680B.fc.st<br>CALL W680B.pc.pw<br>CALL W680B.close | (5)<br>(1, 0, 2000,<br>8#, MF9#)<br>st (2, 0, 10,<br>r (1, 0, 0, - | 8400, FRZ#, F<br>1)<br>5, PWR1#, PWRZ    | R3#, FR4#<br>#, PWR3#,         | <br>, FR5#, FR6#,<br>PWR4#, PWR5#, | FR7#, FR8#,<br>PWR6#, PWR7 |
|                                                                                                    | Your prog<br>continui                                              | gram must be c<br>ng with 'Creat<br>pile | ompiled b<br>e EXE'.<br>Cancel | efore                              |                            |
| Line 7/7                                                                                                    |                                                                    | INSEPT                                   |                                |                                    |                            |

□ Answer **OK** to the next prompt. This will include calls to the two required files shown in the file list. These files contain code needed to run your application.

|               | fil           | e           | Edit             | Prog            | ram           | Instrum             | nents           | Libraries                  | : View     | Options   |       | 0      | LDASIC      |
|---------------|---------------|-------------|------------------|-----------------|---------------|---------------------|-----------------|----------------------------|------------|-----------|-------|--------|-------------|
|               | ALL           | ים ה<br>ג ש | нп <u> </u>      | init (          | 5)            |                     |                 |                            |            |           |       | – պայն | KBHZIC      |
| Cf<br>,<br>Cf | AL<br>M<br>AL |             | 'inclu<br>be ins | ıde's<br>serted | tater<br>at t | Ments fo<br>the top | or the<br>of yo | e following<br>our program | files<br>1 | are neede | d and | will   | 8#,         |
| Cf            | ΑĽ            |             | C:\LW\<br>C:\LW\ | INCLU<br>INSTR  | DE/LL         | JSYSTEM.<br>3B.inc  | INC             |                            |            |           |       |        | Ţ<br>Ţ<br>Ţ |
|               |               |             |                  |                 |               | ОК                  |                 |                            | C          | ancel     |       |        |             |
| L 1           | lin           | e           | 7/7              | 7               | Colu          | 1Mn 1               | I               | NSERT                      | ←∎         |           |       |        | -           |

□ Choose **Save** for the next prompt, below.

| File Edit Pro     | gram Instruments Libraries View Opt    | tions      |               |
|-------------------|----------------------------------------|------------|---------------|
| PROGRAM           |                                        | -!!        | = QuickBASIC  |
| REM SINCLUDE: 'C  | INTERIORAL SYSTEM, INC.                |            |               |
| REM \$INCLUDE: 'C | :\LW\INSTR\W680B.inc'                  |            |               |
| CALL W680B.init   | (5)                                    |            |               |
| CALL W680B.SETCW  | (1, 10, 2000, 8400, FR2#, FR3#, FR4#,  | FR5#, FR6# | , FR7#, FR8#, |
| , MF6#, MF7#, MF  | 8#, MF9#)                              |            |               |
| CALL W680B.PC.P   |                                        | 5#         | , PWR6#, PWR7 |
| CALL W680B.clos   | The file in the Program Window must be | e saved    |               |
|                   | to disk before continuing with 'Create | e EXE'.    |               |
|                   |                                        |            |               |
|                   | Save Cancel                            |            |               |
|                   |                                        |            |               |
| L L               |                                        |            |               |
|                   |                                        |            |               |
|                   |                                        |            |               |
|                   |                                        |            |               |
|                   |                                        |            | 3             |
|                   |                                        |            |               |
| Line 10/10        |                                        |            |               |

□ Choose **Update** (or **Save**, depending on whether or not the file already exists), to save the changes to the file.

| File Edi                 | it Program Instruments Libraries View Options            |              |
|--------------------------|----------------------------------------------------------|--------------|
| PROGRAM                  | C:\LW\INSTR\W680SAMP.BAS                                 | ۾ QuickBASIC |
| DEFDBL A-2               |                                                          | T            |
| REM SINCLU               | JDE: C:NLWNINCLUDENLWSYSTEM.INC                          | _            |
| REN SINCL                | An explication exercise will now be exerted for whe with |              |
| CALL MOOD                | Hn application profile will now be created for use with  |              |
| CHLL WOOD<br>MF6# M      | LWHHKE.EXE. HOWEVER, LNE IIIE                            | л(#, гло#,   |
| , 11 0#, 11<br>CALL U680 | C:NTUNINSTRUG8050MP OPP                                  |              |
| CALL W680                |                                                          | LIR6# PUR7   |
| CALL WE80                | alreadu exists.                                          | whom, rwhit  |
|                          |                                                          |              |
|                          | You may choose to update the existing file, to create a  |              |
|                          | new application profile under a different name, or to    |              |
|                          | cancel this operation.                                   |              |
|                          |                                                          |              |
|                          |                                                          |              |
|                          | Update New Cancel                                        |              |
|                          |                                                          |              |
| L                        |                                                          | ۳            |
|                          |                                                          |              |
|                          |                                                          |              |
|                          |                                                          |              |
| Ling                     | 1/10 Colump 1 INSEPT 6=                                  |              |
| LITIC                    |                                                          |              |

Choose **Run LWMAKE**, in the next prompt.

| File Edit Program<br>PROGRAM<br>DEFDBL A-Z<br>REM \$INCLUDE: 'C:\LL<br>REM \$INCLUDE: 'C:\LL | M Instruments Libraries View Options<br>C:\LW\INSTR\W680SAMP.BAS<br>NINCLUDE\LWSYSTEM.INC'<br>NINSTR\W680B.inc' | QuickBASIC ∏<br>↑ |
|----------------------------------------------------------------------------------------------|----------------------------------------------------------------------------------------------------|-------------------|
| CALL W680B.init (5)<br>CALL W680B.SETCW (1,<br>, MF6#, MF7#, MF8#,                           | , 10, FR0#, 2000, 8400, FR3#, FR4#, FR5#,<br>MF9#)                                                              | FR6#, FR7#, FR8#, |
| LALL 06800.PC.SIST<br>CALL 06800.PC.PWR (<br>CALL 06800.close                                | Do you want to run LWMAKE.EXE now?                                                                              | WR5#, PWR6#, PWR7 |
|                                                                                              |                                                                                                    | J                 |

Move cursor to Build and choose Make from the pull-down menu. (Note: This assumes that the compile, link, and output paths have been previously defined under the LWMAKE Options menu.)

| File Edit                                                                                                    | Build Options Help                                   |                   |                                                                                                    |
|----------------------------------------------------------------------------------------------------|------------------------------------------------------|-------------------|----------------------------------------------------------------------------------------------------|
| Build Optio<br>Output Type<br>Output File                                                                                  | Make<br>Generate Batch File<br>Compile Selected File | F4<br>Sh-F4<br>F5 |                                                                                                    |
|                                                                                                    | Build Options                                        | F6                | LabWindows Libraries                                                                                                    |
| 1. <b>C:NLUNI</b><br>2. C:NLUNI<br>3.<br>4.<br>5.<br>6.<br>7.<br>8.<br>9.<br>10.<br>11.<br>12.<br>13.<br>14.<br>15.<br>16. | NSTR\W680SAMP.BAS<br>NSTR\W680B.BAS                  |                   | Formatting and I/O<br>User Interface<br>Graphics<br>Hardcopy:<br>Printer<br>GPIB Plotter<br>RS-Z32 Plotter<br>Plot File<br>Analysis (Emulator)<br>Data Acquisition (AT Bus)<br>GPIB<br>RS-Z3Z<br>VXI (AT-MXI)<br>AT-DSPZZ00<br>Utility |

- □ At the conclusion of the processing that occurs next, the DOS executable file W680SAMP.EXE will appear in the subdirectory containing the like-named BASIC file. Press <ENTER> to return to the LWMAKE screen. To return to the LabWindows PROGRAM window, select **QUIT**-**Return to LabWindows** from the **File** menu.
- □ To check your handiwork, choose **DOS SHELL** from the **File** menu. At the ensuing DOS prompt, type W680SAMP to run the program.

# Section 3

# **Driver References**

## Section 3 Driver References

#### Introduction

This section lists all the 680XXB Instrument Driver function calls in alphabetical order.

#### Function Panel Structure

The 680XXB Labwindows Driver contains 18 panels that provide an intuitive method for coding instrument functions. Figure 3-1 shows the hierachial structure of the functional panels. Table 3-1 lists these panels and shows the page number on which they are described.

| Panel Name       | Page No. | Panel Name           | Page No. |  |
|------------------|----------|----------------------|----------|--|
| Alternate Sweep  | 3-8      | Output Power Sweep   | 3-32     |  |
| Close            | 3-6      | Recall Setup         | 3-38     |  |
| CW               | 3-10     | Save Setup           | 3-40     |  |
| Delta Sweep      | 3-12     | Source Frequency Def | 3-20     |  |
| Frequency Setup  | 3-34     | Source Power Def     | 3-22     |  |
| Initialize       | 3-18     | Special Sweep        | 3-14     |  |
| Marker Selection | 3-36     | Start/Stop Sweep     | 3-16     |  |
| Output Leveling  | 3-24     | User Power Cal       | 3-30     |  |
| Output Power     | 3-28     | Utilities            | 3-42     |  |

**Table 3-1.**Functional Panels

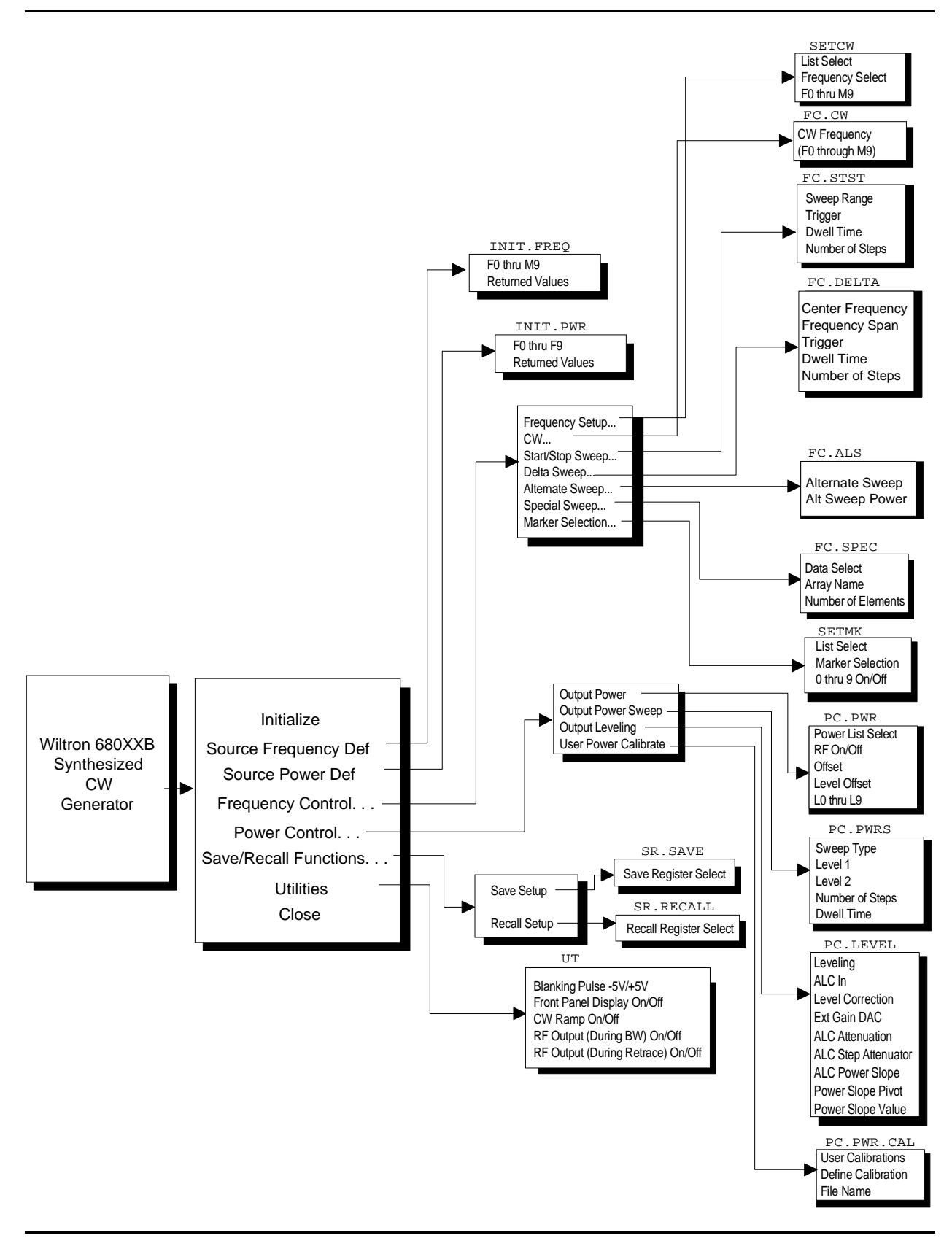

Figure 3-1. Function Panel Tree

#### close

#### Function Panel Name: Close

Description:

This function closes the GPIB communications with the 680XXB.

| Go! Keep! Ins    | truments Li   | braries  | View | Options | Help | Return! |          |
|------------------|---------------|----------|------|---------|------|---------|----------|
| Wiltron 680XXB   | Synthesized ( | CW Gener | ator | Close   |      |         | Page 1/1 |
|                  |               |          |      |         |      |         |          |
|                  |               |          |      |         |      |         |          |
|                  |               |          |      |         |      |         |          |
|                  |               |          |      |         |      |         |          |
|                  |               |          |      |         |      |         |          |
|                  |               |          |      |         |      |         |          |
|                  |               |          |      |         |      |         |          |
|                  |               |          |      |         |      |         | Error    |
|                  |               |          |      |         |      | Ø       |          |
| CALL W680B.close |               |          |      |         |      |         |          |
| Line 1/1         | Column 1      | OPF      | RATE |         |      |         |          |

#### Controls:

None

#### Section 3

| Input Parameters:  | None.                                                                         |  |  |  |
|--------------------|-------------------------------------------------------------------------------|--|--|--|
| Output Parameters: | None.                                                                         |  |  |  |
| Error:             | LabWindows error codes only 220 to 240.<br>3XX Instrument Specific (Page 2-8) |  |  |  |

#### Program Examples:

#### **Quick BASIC:**

REM Close communications with the driver. CALL W680B.close

#### **Microsoft C:**

```
/* Close communications with the driver. */ \tt W680B\_close
```
## FC.ALS

## Function Panel Name: Alternate Sweep

#### **Description**:

This function lets users alternate an existing sweep with another phase-locked sweep. The source must be sweeping prior to using this function or no action is taken.

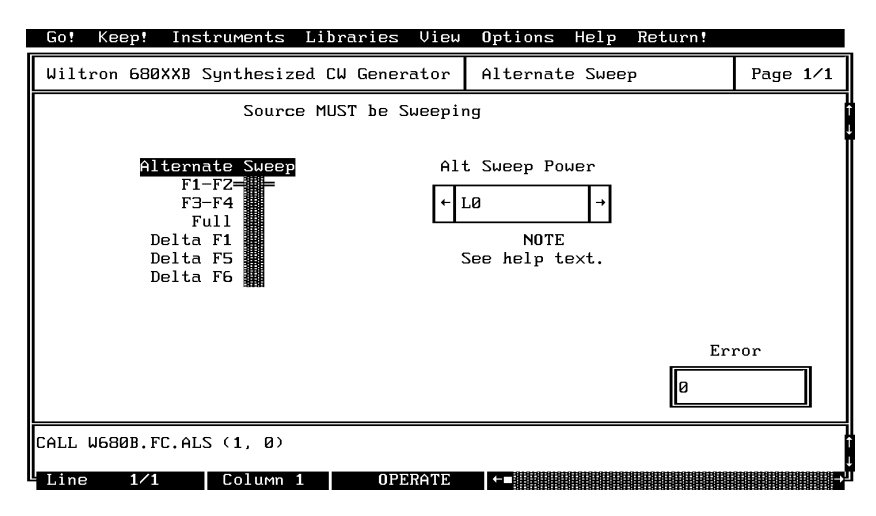

| Alternate Sweep: | Lets users select the sweep range that will alternate<br>with the primary sweep: F1–F2, F3–F4, Full, Delta F5<br>( $\Delta$ F5), Delta F6 ( $\Delta$ F6), Delta F1 ( $\Delta$ F1). The 680XXB<br>must have a primary sweep selected and defined before<br>an alternate sweep can be selected. |
|------------------|----------------------------------------------------------------------------------------------------|
| Alt Sweep Power: | Selects the power parameter that is to be used for the<br>Alt Sweep power level. The main sweep's power level is<br>selected and defined in the Output Power (pc-pwr)<br>panel.                                                                                                    |
|                  | NOTE                                                                                                    |
|                  | The main sweep and the alternate sweep may                                                                                                    |
|                  | each have an independent power level associated                                                                                                    |
|                  | with the frequency-sweep range. If you want the                                                                                                    |
|                  | two sweeps to have different power levels, set                                                                                                    |
|                  | the alternate sweep level in this panel and the                                                                                                    |
|                  | nam sweep power level in the Output Power                                                                                                    |
|                  | levels make the Alt Sween Power narameter the                                                                                                    |
|                  | same as the main sweep parameter. That is if                                                                                                    |
|                  | parameter L0 has been selected for the main                                                                                                    |
|                  | sweep, then select L0 for the Alt Sweep also.                                                                                                    |

(D) is default setting.

| Variable<br>Name | Variable<br>Type | Description     | Details                                                                               | Range              |
|------------------|------------------|-----------------|---------------------------------------------------------------------------------------|--------------------|
| ALTS%            | Integer          | Alternate Sweep | 1, F1–F2 (D)<br>2, Full Band<br>3, F3–F4<br>4, Delta F1<br>5, Delta F5<br>6, Delta F6 | N/A                |
| S2L%             | Integer          | Alt Sweep Power | 0 thru 9 = L0 (D)<br>thru L9, respectively                                            | Model<br>dependent |

### Output Parameters:

Error:

None.

LabWindows error codes 220 to 240 3XX Instrument Specific (Page 2-8)

### **Program Examples:**

### **Quick BASIC:**

REM Selects sweep to alternate with main sweep. CALL W680B.FC.ALS (ALTS%, S2L%)

### Microsoft C:

/\*Selects sweep to alternate with main sweep. \*/
W680B\_FC\_ALS (ALTS, S2L)

## FC.CW

### Function Panel Name: CW

Description:

This function lets users select the desired CW output frequency from the values already stored in the 680XXB frequency registers.

| Go! Keep! Ins                     | truments 1 | Libraries                                                                 | View | Options   | Help   | Return! |          |
|-----------------------------------|------------|---------------------------------------------------------------------------|------|-----------|--------|---------|----------|
| Wiltron 680XXB                    | Synthesize | d CW Gener                                                                | ator | CW        |        |         | Page 1/1 |
| List Select<br>F(freg)<br>M(freq) | CW 1       | Frequency<br>0====<br>1<br>2<br>3<br>4<br>4<br>5<br>5<br>6<br>7<br>8<br>9 |      | Frequency | J Sele | cted    |          |
| CALL W680B.FC.CW                  | (1, 0, )   |                                                                           |      |           |        | Ø       | Error    |
| Line 1/1                          | Column 1   | OPE                                                                       | RATE | ←∎        |        |         |          |

| List Select:        | Lets users select the F0-F9 frequency set or the M0-<br>M9 frequency set.                                                                                      |
|---------------------|----------------------------------------------------------------------------------------------------|
| CW Frequency:       | Lets users select CW output frequency from one of the twenty user-defined frequency registers: F0 through F9 or M0 through M9 (see setcw function, page 3-34). |
| Frequency Selected: | Returns the CW frequency currently stored in the selected register, in MHz.                                                                                    |

| Variable Name | Variable<br>Type | Description                | Details                    |
|---------------|------------------|----------------------------|----------------------------|
| LS%           | Integer          | List Select                | 1 = F(freq)<br>2 = M(freq) |
| FREQSEL%      | Integer          | The frequency of operation | 1–9                        |

### Output Parameters:

| Variable Name | Variable<br>Type    | Description                     | Details |
|---------------|---------------------|---------------------------------|---------|
| FSEL#         | Double<br>Precision | Frequency returned from 680XXB. |         |

### Error:

LabWindows error codes only 220 to 240 3XX Instrument Specific (Page 2-8)

### Program Examples:

### **Quick BASIC:**

REM Select a CW frequency and value. CALL W680B.FC.CW (LS%,FREQSEL%,FSEL#)

### Microsoft C:

/\* Select a CW frequency and value.\*/
W680B\_FC\_CW (LS,FREQSEL,FSEL)

## FC.DELTA

## Function Panel Name: Delta Sweep

Description:

This function lets users set a center frequency, sweep trigger, and span for the sweep range.

|   | Go! Keep!                                | Instruments  | Libraries View                       | Options Help | Return!   |             |
|---|------------------------------------------|--------------|--------------------------------------|--------------|-----------|-------------|
|   | Wiltron 680X                             | XB Synthesiz | ed CW Generator                      | Delta Sweep  |           | Page 1/1    |
|   | Center Freque<br>FØ<br>F1= =<br>F5<br>F6 | псу          | Trigg<br>Auto <b>-</b><br>Ext/Single | er<br>       | Frequency | Span<br>MHz |
|   | Dwell Time                               |              | Number o                             | f Steps      |           |             |
|   | 10                                       | MS           | 50                                   |              |           |             |
|   |                                          |              |                                      |              |           | Error       |
|   |                                          |              |                                      |              | Ø         |             |
| Ì | CALL W680B.FC                            | .DELTA (1, 1 | 000, 0, 10, 50)                      |              |           |             |
| l | Line 1⁄1                                 | Column       | 1 OPERATE                            | ←■           |           | →           |

| Center Frequency: | Lets users select the center frequency F0, F1, F5, or F6 for a delta sweep.                                                                                                    |
|-------------------|----------------------------------------------------------------------------------------------------|
| Frequency Span:   | Lets users select a sweep width (span) in MHz. The 680XXB will sweep upwards in frequency from Center – (span/2) to Center + (span/2).                                            |
| Trigger:          | Lets users select the triggering source for the delta sweep:                                                                                                    |
| Auto:             | Sweep is triggered automatically.                                                                                                    |
| Ext/Single:       | Sweep can be triggered manually by supplying a TTL pulse to pin 13 of the rear panel AUX I/O connector. The ability to launch a single sweep internally is currently inoperative. |
| Dwell Time:       | Lets users enter the dwell time for a phase-locked sweep.                                                                                                    |
| Number of Steps:  | Lets users enter the number of frequency steps for a phase-locked sweep.                                                                                                    |

(D) is default setting.

| Variable<br>Name | Variable<br>Type    | Description                                   | Details                                                    | Range                                |
|------------------|---------------------|-----------------------------------------------|------------------------------------------------------------|--------------------------------------|
| CFREQ%           | Integer             | Center Frequency                              | 0, F0<br>1, F1 (D)<br>5, F5<br>6, F6                       | N/A                                  |
| FSPAN#           | Double<br>Precision | Frequency<br>Span(MHz)                        | 1000 MHz (D)                                               | 1 kHz to full<br>range of<br>680XXB. |
| TRIGG%           | Integer             | Trigger Conditions                            | 0, Auto (D)<br>1, Ext/Single<br>(Currently<br>inoperative) | N/A                                  |
| DTIME#           | Double<br>Precision | PhaseLocked<br>Dwell Time                     | 10 mSec (D)                                                | 1 ms to 99 s.                        |
| NUMST%           | Integer             | Number of Steps<br>For Phase Locked<br>Sweeps | 50 (D)                                                     | 1 to 10,000<br>steps                 |

### Output Parameters:

None.

Error:

LabWindows error codes only 220 to 240 3XX Instrument Specific (Page 2-8)

### **Program Examples:**

### **Quick BASIC:**

REM Selects delta sweep. CALL W680B.FC.DELTA (CREQ%, FSPAN#, TRIGG%, DTIME#, NUMST%)

### **Microsoft C:**

/\* Selects delta sweep. \*/
W680B\_FC\_DELTA (CREQ, FSPAN, TRIGG, DTIME, NUMST);

## FC.SPEC

### Function Panel Name: Special Sweep

### **Description**:

This function lets users specify frequencies and the order that the frequency will be output. The operator can specify up to 1000 discrete frequencies.

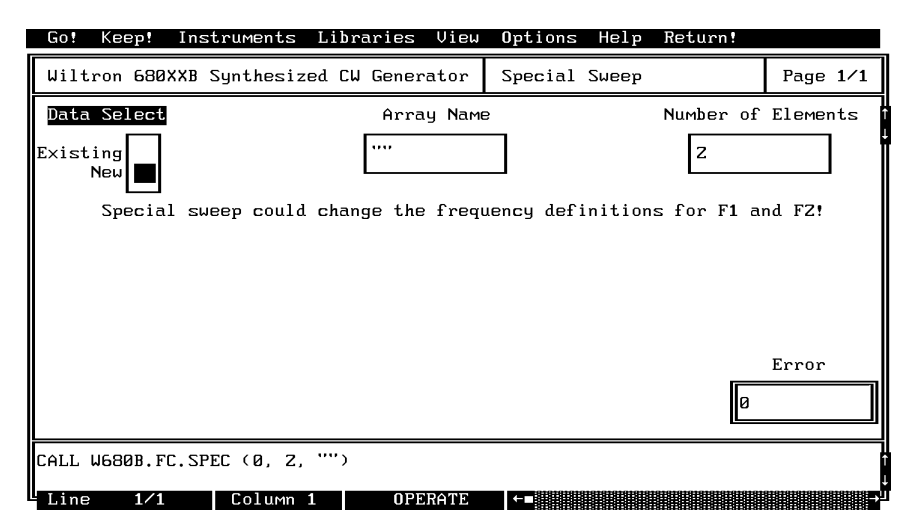

| Data Select:           | Lets users select between new and existing *.wsw (disk file) data.                                                                                                    |
|------------------------|----------------------------------------------------------------------------------------------------|
| Array Name:            | Lets users enter the name of the data-array holding the<br>new or existing data. If no array name is entered, the<br>special sweep will still be generated. However, it will<br>not be stored to disk in the current default directory. |
| Number of<br>Elements: | Enter the number of frequencies for a user-defined special sweep. The number of steps = (the number of frequencies $-1$ ).                                                                                                    |

| Input Parameters: | Same as controls. |
|-------------------|-------------------|
|-------------------|-------------------|

Variable NameVariable<br/>TypeDescriptionDetailsDSEL%IntegerData select0 = New data file<br/>1 = Existing data file

|        |         |                    | 1 = Existing data file                                                                                                    |
|--------|---------|--------------------|----------------------------------------------------------------------------------------------------|
| DPTS%  | Integer | Number of Elements | Number of frequencies to be entered or recalled.                                                                                                    |
| TEST\$ | String  | File Name          | If no file name is entered the<br>special sweep is still generated but<br>not saved. The driver automatically<br>appends a ".wsw" extension to the<br>user-entered filename. The file is<br>saved to the current default<br>directory. |

| Output Parameters: | None.                                                                               |
|--------------------|-------------------------------------------------------------------------------------|
| Error:             | LabWindows error codes only 220 to 240. If debug 3XX Instrument Specific (Page 2-8) |

### Program Examples:

### **Quick BASIC:**

REM Lets operator enter frequencies in Gigahertz for a user-defined (special) sweep. CALL W680B.FC.SPEC (DSEL%,DPTS%,TEST\$)

### **Microsoft C:**

/\* Lets operator enter frequencies in Gigahertz for a user-defined (special) sweep. \*/ W680B\_FC\_SPEC (DSEL,DPTS,TEST)

## FC.STST

### Function Panel Name: Start/Stop Sweep

### **Description**:

This function lets users select the 680XXB sweep range. The function uses the existing definitions for CW frequencies. The user has the opportunity to select the source trigger conditions and set the phase-locked step-sweep dwell time.

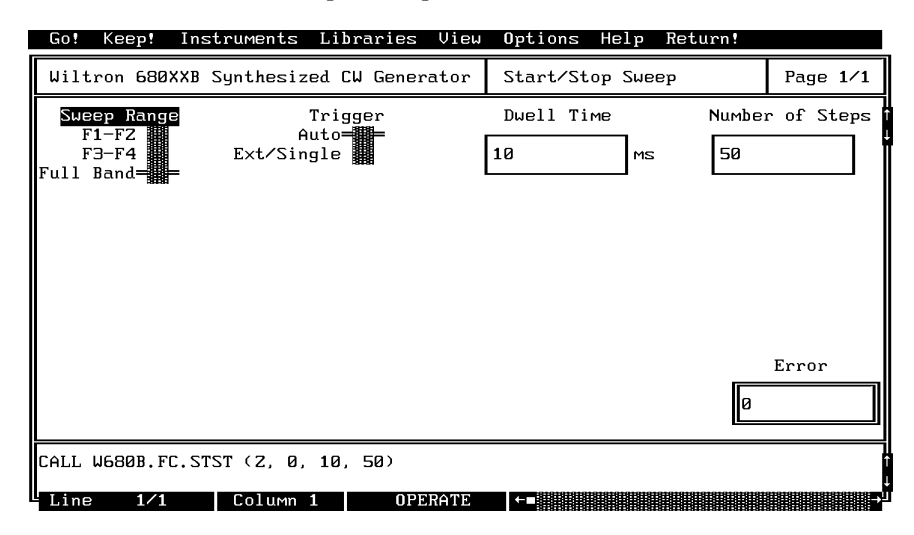

| Sweep Range:     | Lets users select the primary sweep range: F1–F2, F3–F4, or Full band.                                                                                                    |
|------------------|----------------------------------------------------------------------------------------------------|
| Trigger:         | Lets users select the triggering source for the primary sweep:                                                                                                    |
| Auto:            | Sweep is triggered automatically by the 680XXB.                                                                                                    |
| Ext/Single:      | Sweep can be triggered manually by supplying a TTL pulse to pin 13 of the rear panel AUX I/O connector. The ability to launch a single sweep internally is currently inoperative. |
| Dwell Time:      | Lets users enter the dwell time between adjacent fre-<br>quency steps for a phase-locked sweep.                                                                                   |
| Number of Steps: | Lets users enter the number of frequency steps for a phase-locked sweep.                                                                                                    |

| Variable<br>Name | Variable<br>Type    | Description                                | Details                                                    | Range                 |
|------------------|---------------------|--------------------------------------------|------------------------------------------------------------|-----------------------|
| SWRANGE%         | Integer             | Sweep Range                                | 1,F1-F2<br>2, Full Range (D)<br>3, F3-F4                   | N/A                   |
| TRIGG%           | Integer             | Trigger Conditions                         | 0, Auto (D)<br>1, Ext/Single<br>(Currently<br>inoperative) | N/A                   |
| DTIME#           | Double<br>Precision | PhaseLocked Dwell Time                     | 10 mSec (D)                                                | 1 ms to 99 s.         |
| NUMST%           | Integer             | Number of Steps For<br>Phase Locked Sweeps | 50 (D)                                                     | 1 to 10,000<br>steps. |

(D) is default setting.

### Output Parameters:

None.

# Error:LabWindows error codes only 220 to 2403XX Instrument Specific (Page 2-8)

### **Program Examples:**

### **Quick BASIC:**

REM Selects a primary (main) sweep. CALL W680B.FC.STST (SWRANGE%, TRIGG%, DTIME#, NUMST%)

### **Microsoft C:**

/\* Selects a primary (main) sweep. \*/
W680B\_FC\_STST (SWRANGE, TRIGG, DTIME, NUMST)

## INIT

### Function Panel Name: Initialize

**Description**:

This function opens the GPIB communication with the 680XXB and sets it to its preset state. The device configuration must already be completed.

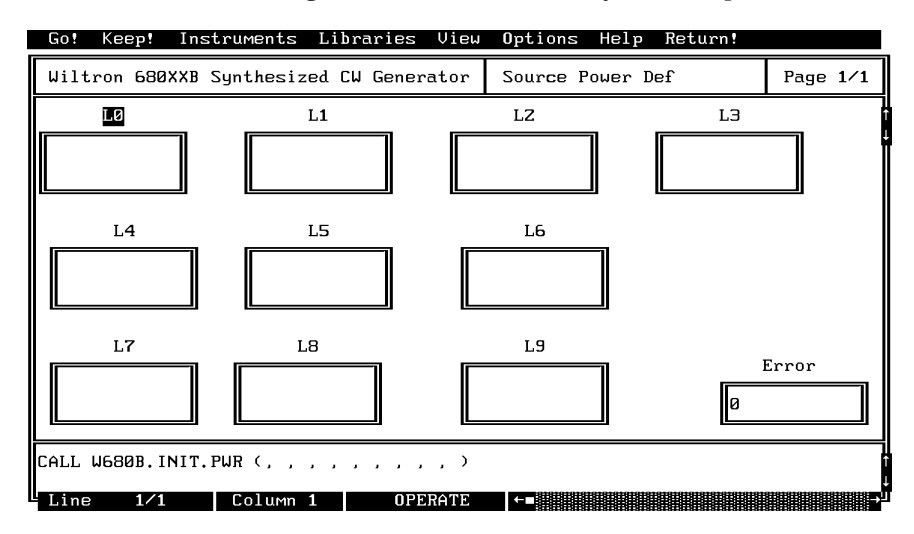

| Source Address:          | Lets users enter a GPIB address for the 680XXB. The factory-set default address is 5. |
|--------------------------|---------------------------------------------------------------------------------------|
| Model Number:            | Displays the returned 680XXB model number.                                            |
| Firmware Rev:            | Displays the returned firmware revision level.                                        |
| Minimum Frequency:       | Displays the returned minimum frequency for a full band sweep.                        |
| Maximum Frequency:       | Displays the returned maximum frequency for a full band sweep.                        |
| Serial Number:           | Displays the returned 680XXB serial number.                                           |
| Minimum Output<br>Power: | Displays the returned minimum output power to which the 680XXB can be set.            |
| Maximum Output<br>Power: | Displays the returned maximum output power to which the 680XXB can be set.            |
| Driver Rev.:             | Displays the driver's revision level.                                                 |
| Debug Flag:              | Lets users turn the Debug Utility on or off. This utility is discussed on page 2-8.   |

Same as controls.

| Variable<br>Name | Variable<br>Type | Description  | Details    | Range   |
|------------------|------------------|--------------|------------|---------|
| ADD%             | Integer          | GPIB Address | 1–9, 5 (D) | 1 to 31 |

### **Output Parameters:**

| Variable<br>Name | Variable<br>Type | Description                       | Details                                         |
|------------------|------------------|-----------------------------------|-------------------------------------------------|
| LOWF\$           | String           | Returned minimum frequency        | 680XXB OI string is                             |
| HIGH\$           | String           | Returned maximum frequency        | for the string variables<br>shown in this table |
| MODEL\$          | String           | Returned model number             |                                                 |
| SWRV\$           | String           | Returned software revision number |                                                 |
| MINPWR\$         | String           | Returned minimum power level      |                                                 |
| GPWR\$           | String           | Returned guaranteed power level   |                                                 |
| SSN\$            | String           | Returned instrument serial number |                                                 |

### Error:

LabWindows error codes only 220 to 240 3XX Instrument Specific (Page 2-8)

### Program Examples:

### **Quick BASIC:**

REM Initializes the 680XXB. CALL W680B.INIT (ADD%)

### **Microsoft C:**

/\* Initializes the 680XXB. \*/
W680B\_INIT (ADD)

## INIT.FREQ

### **Function Panel Name:** Source Frequency Def(inition)

#### **Description**:

This function returns the values of the frequencies (F0–F9, M0–M9) that are presently stored in the 680XXB storage registers. All frequencies are returned in megahertz. There are no operator inputs.

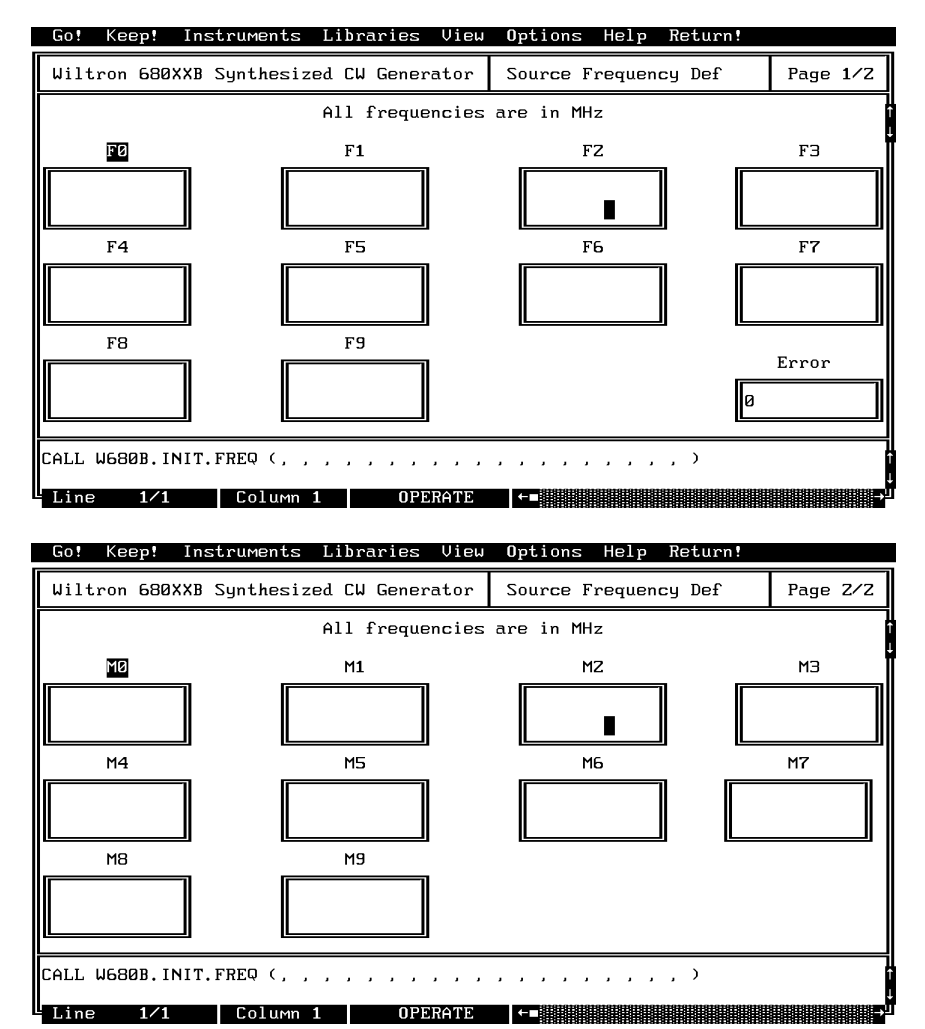

| F0 - F9: | Displays the returned 680XXB F0–F9 frequency.                                                                |
|----------|----------------------------------------------------------------------------------------------------|
| M0 - M9: | Displays the returned 680XXB M0–M9 frequency.<br>(Press the <down page=""> key to access this panel.)</down> |

### Input Parameters: None.

### **Output Parameters:**

| Variable<br>Name | Variable<br>Type    | Description                                     |
|------------------|---------------------|-------------------------------------------------|
| F0# thru F9#     | Double<br>Precision | CW frequencies active in the storage registers. |
| M0# thru M9#     | Double<br>Precision | CW frequencies active in the storage registers. |

### Error:

LabWindows error codes only 220 to 240 3XX Instrument Specific (Page 2-8)

### Program Examples:

### **Quick BASIC:**

REM Get the value for up to twenty frequencies. W680B.INIT.FREQ (F0#,F1#,F2#,F3#,F4#,F5#,F6#,F7#,F8#,F9# M0#,M1#,M2#,M3#,M4#,M5#,M6#,M7#,M8#,M9#)

### **Microsoft C:**

/\* Get the value for up to nine frequencies. \*/
W680B\_INIT\_FREQ (F0,F1,F2,F3,F4,F5,F6,F7,F8,F9
M0,M1,M2,M3,M4,M5,M6,M7,M8,M9)

## INIT.PWR

### **Function Panel Name:** Source Power Def(inition)

### **Description**:

This function returns the values of power levels L0–L9 that are presently stored in the 680XXB storage registers. All frequencies are returned in dBm. There are no operator inputs.

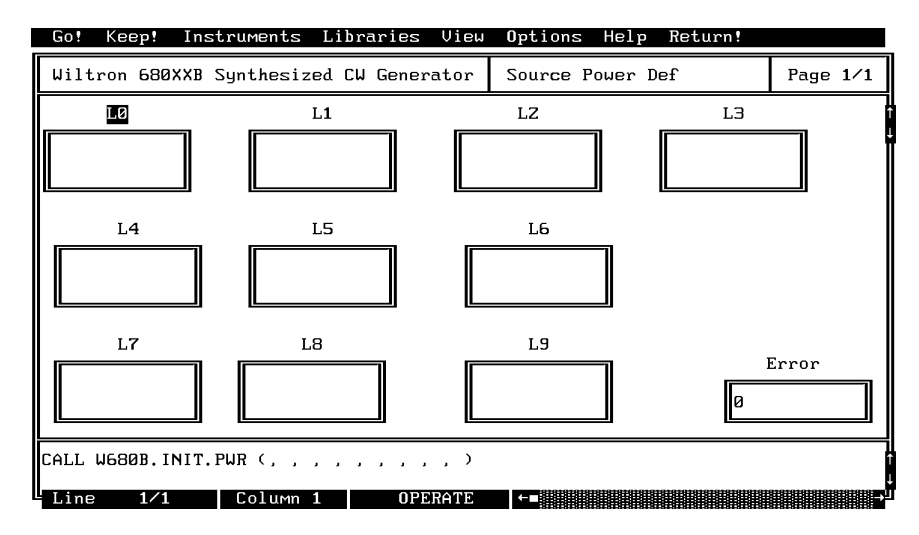

### Controls:

L0 - L9:

Displays the returned 680XXBL0-L9 power levels.

### Input Parameters: None.

### **Output Parameters:**

| Variable<br>Name | Variable<br>Type    | Description                                   |
|------------------|---------------------|-----------------------------------------------|
| F0# thru F9#     | Double<br>Precision | Power levels active in the storage registers. |
|                  |                     |                                               |

### Error:

LabWindows error codes only 220 to 240 3XX Instrument Specific (Page 2-8)

### Program Examples:

### **Quick BASIC:**

REM Get the value for up to twenty frequencies. W680B.INIT.FREQ (L0#,L1#,L2#,L3#,L4#,L5#,L6#,L7#,L8#,L9#)

### **Microsoft C:**

/\* Get the value for up to nine frequencies. \*/
W680B\_INIT\_FREQ (L0,L1,L2,L3,L4,L5,L6,L7,L8,L9)

## **PC.LEVEL**

## Function Panel Name: Output Leveling

Description:

This function lets users select the power leveling mode(s).

| Go! Keep! Instrument                                                 | s Libraries View                 | Options Help                                      | Return!                    |              |
|----------------------------------------------------------------------|----------------------------------|---------------------------------------------------|----------------------------|--------------|
| Wiltron 680XXB Synthes                                               | ized CW Generator                | Output Leveling                                   |                            | Page 1/1     |
| Leveling<br>Fixed Gain===<br>Internal<br>External Det<br>Ext Pur Mtr | ALC Input Li<br>Rear<br>Front    | External Leveling<br>evel Correction<br>On<br>Off | Functions<br>Ext Ga<br>128 | s<br>ain DAC |
| ALC Attenuation 1<br>Decouple<br>Coupled                             | C Step Attenuator<br>Off →       |                                                   |                            |              |
| ALC Power Slope F                                                    | ower Slope Pivot                 | Power Slope Val                                   | ue<br>Ø                    | Error        |
| CALL W680B.PC.LEVEL (0,                                              | 0, 0, 0, "00", 12<br>m 1 OPERATE | 8, 0, 2, 128)                                     |                            | -            |

| Leveling          | Lets users select the leveling mode for the output power.                                                                                                    |
|-------------------|----------------------------------------------------------------------------------------------------|
| Fixed Gain:       | ALC is disabled. The RF Level DAC and step attenu-<br>ator (if installed) control the relative power level.<br>Power is not detected at any point, and the absolute<br>power level is uncalibrated. |
| Internal:         | Output power is leveled using an internal detector in the directional coupler to sample the output signal.                                                                                          |
| External Det:     | Output power is leveled using an external detector to sample the output signal.                                                                                                    |
| Ext Pwr Mtr:      | Output power is leveled by using the "recorder voltage" from an external power meter. The 680XXB is compatible with power meters having a $\pm 1$ V full scale analog output.                       |
| ALC Input:        | Lets users select the front or rear panel ALC Input connector                                                                                                    |
| Level Correction: | Turns the leveling correction from the external detector or power meter on or off.                                                                                                    |
| Ext Gain DAC:     | Allows adjustment of the external-level-gain DAC to op-<br>timize loop stability. Enter a value between 0 and 255.                                                                                  |

| ALC<br>Attenuation:     | Couples or decouples the step attenuator from the ALC loop.                                                                                                    |
|-------------------------|----------------------------------------------------------------------------------------------------|
| ALC Step<br>Attenuator: | Pressing the right arrow turns the optional step attenu-<br>ator on and increases it in 10 dB steps to 110 dB (decou-<br>pled mode only).                       |
| ALC Power Slope:        | Lets users turn ALC power slope on or off. Power slope<br>compensates for system, cable, and waveguide vara-<br>tions due to changes in frequency.              |
| Power Slope Pivot:      | Lets user enter a model-dependent frequency value for<br>the power slope pivot point. Pivot point can be any fre-<br>quency within the range of the instrument. |
| Power Slope Value:      | Lets user enter a value for the ALC slope DAC of be-<br>tween 0 and 255                                                                                         |

### 680XXB LabWindows Driver User's Guide

### Input Parameters:

(D) is default setting

| Variable<br>Name | Variable<br>Type    | Description         | Details                                                                                                    | Range              |
|------------------|---------------------|---------------------|----------------------------------------------------------------------------------------------------|--------------------|
| LEV%             | Integer             | Leveling            | 0, Fixed Gain<br>1, Internal (D)<br>2, Ext Det<br>3, Ext Pwr Mtr                                                                                                    | N/A                |
| ALCCP%           | Integer             | ALC Attenuation     | 0, Coupled (D)<br>1, Decouple                                                                                                    | N/A                |
| LVC%             | Integer             | Level Correction    | 0, Off (D)<br>1, On                                                                                                    | N/A                |
| EXDAC#           | Double<br>Precision | Ext Gain DAC        | 0 (D)                                                                                                    | 0 to 255           |
| ALCIN%           | Integer             | ALC In              | 0, Front (D)<br>1, Rear                                                                                                    | N/A                |
| ATT\$            | String              | ALC Step Attenuator | "00" = Off (D)<br>"01" = 10 dB<br>"02" = 20 dB<br>"03" = 30 dB<br>"04" = 40 dB<br>"05" = 50 dB<br>"06" = 60 dB<br>"07" = 70 dB<br>"08" = 80 dB<br>"09" = 90 dB<br>"10" = 100 dB<br>"11" = 110 dB | N/A                |
| ALCPS%           | Integer             | ALC Power Slope     | 0, Off (D)<br>1, On                                                                                                    | N/A                |
| PVT#             | Double<br>Precision | Power Slope Pivot   | Default, 2 GHz                                                                                                    | Model<br>Dependent |
| VL%              | Integer             | Power Slope Value   | Default, 128                                                                                                    | 1 to 255           |

| Output Parameters: | None.                                                                        |
|--------------------|------------------------------------------------------------------------------|
| Error:             | LabWindows error codes only 220 to 240<br>3XX Instrument Specific (Page 2-8) |

### Program Examples:

### **Quick BASIC:**

REM Select the leveling mode. CALL W680B.PC.LEVEL (LEV%,ALCCP%,LVC%,EXDAC#, ALCIN%,ATT\$,ALCPS%,PVT#,VL%)

### **Microsoft C:**

/\* Select the leveling mode. \*/
W680B\_PC\_LEVEL (LEV,ALCCP,LVC,EXDAC,ALCIN,ATT,ALCPS,PVT,VL)

## PC.PWR

### Function Panel Name: Output Power

**Description**:

This function lets users set the output power level using an editable list of values. It also provides for turning the level offset function on or off and setting its value.

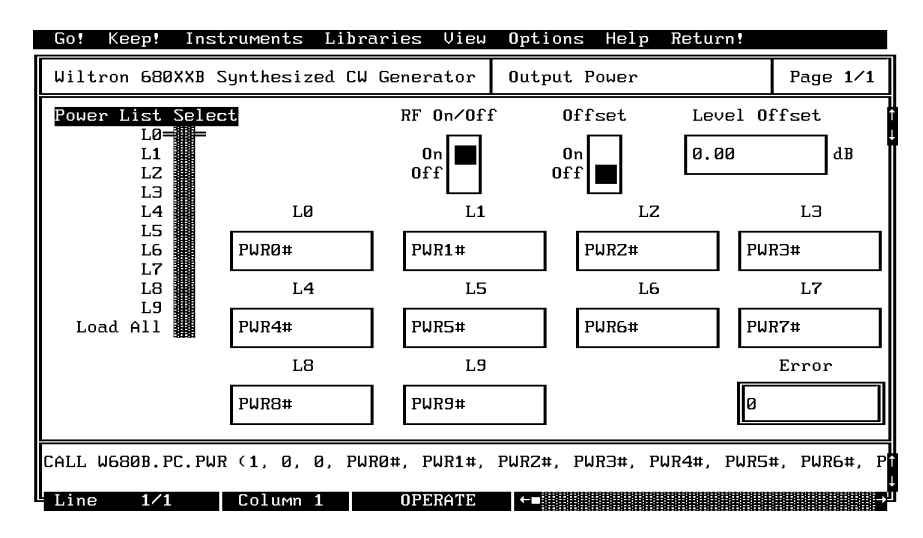

| Power List<br>Select: | Lets users select a power level parameter for loading in the 680XXB.                                                                                                    |
|-----------------------|----------------------------------------------------------------------------------------------------|
| L0 - L9:              | Opens the selected parameter and lets its value to be set and selected as the instrument output power level.                                                                                                    |
| Load All:             | Opens all parameters and lets their value be set and<br>the L9 parameter selected as the instrument output<br>power level.                                                                                                    |
| RF On/Off:            | Lets users turn the RF output power on or off.                                                                                                    |
| Offset:               | Lets users turn the Level Offset function on or off.                                                                                                    |
| Level Offset:         | Lets user enter a level offset value, when the function<br>is turned on. This value compensates for a device in the<br>output line that alters the level of the output power sig-<br>nal before being applied to the device-under-test. |
| L0 thru L9:           | Provide for entering power level values.                                                                                                    |

### Section 3

### Input Parameters:

(D) is default setting.

| Variable<br>Name       | Variable<br>Type    | Description         | Details                                                                                                    | Range                 |
|------------------------|---------------------|---------------------|----------------------------------------------------------------------------------------------------|-----------------------|
| PWRSEL%                | Integer             | Power List Select   | 0 = L0 (D)<br>1 = L1<br>2 = L2<br>3 = L3<br>4 = L4<br>5 = L5<br>6 = L6<br>7 = L7<br>8 = L8<br>9 = L9<br>10 = Load AII |                       |
| OTP%                   | Integer             | RF On/Off           | 0 = Off<br>1 = On (D)                                                                                                 |                       |
| LEVOFF#                | Double<br>Precision | Level Offset        | Value of<br>Power Offset                                                                                              | +100 dB to<br>-100 dB |
| LVLP%                  | Integer             | Level Offset On/Off | 0, Off (D)<br>1, On                                                                                                   | N/A                   |
| PWR0#<br>thru<br>PWR9# | Double<br>Precision | L0 thru L9          |                                                                                                    | Model dependent.      |

### Output Parameters:

None.

#### Error:

LabWindows error codes only 220 to 240 3XX Instrument Specific (Page 2-8)

### **Program Examples:**

### **Quick BASIC:**

REM Set output power.

```
CALL W680B.PC.PWR
(PWRSEL%,OTP%,LEVOFF#,LVLP%,PWR0#,PWR1#,PWR2#,PWR3#,PWR4#,PWR5#,
PWR6#,PWR6#,PWR7#,PWR8#,PWR9#)
```

### Microsoft C:

```
/* Set output power. */
W680B_PC_PWR (PWRSEL,OTP,LEVOFF,LVLP,PWR0,PWR1,PWR2,PWR3,
PWR4,PWR5,PWR6,PWR6,PWR7,PWR8,PWR9)
```

## PC.PWR.CAL

### Function Panel Name:

### User Power Cal

### Description:

This function lets users enable and disable up to five internal power level correction tables created using the 680XXB User Cal feature. This function also permits the user to upload and download the user cal data for all five table from an external computer. The purpose of the User Cal feature is to provide compensation for power level variations caused by external switching, amplifiers, couplers, and cables in the test setup.

|   | Go!                      | Kee                                | ∋p!                           | Instr      | uments   | Librā | aries | View                              | Optio | ons F | elp   | Retu | ırn! |                  |     |
|---|--------------------------|------------------------------------|-------------------------------|------------|----------|-------|-------|-----------------------------------|-------|-------|-------|------|------|------------------|-----|
|   | Wilt                     | .ron                               | 680X                          | XB Sy      | nthesizo | ed CW | Gener | ator                              | User  | Power | - Cal | (*)  |      | Page             | 1⁄1 |
|   | User<br>U<br>U<br>U<br>U | Of<br>lser<br>lser<br>lser<br>lser | ibra<br>1<br>2<br>3<br>4<br>5 | tions<br>= |          |       | Do    | Define<br>OFF<br>Upload<br>wnload |       |       |       |      | Fi   | le Name<br>Error |     |
|   |                          |                                    |                               |            |          |       |       |                                   |       |       |       |      | Ø    |                  |     |
|   | CALL                     | W680                               | B.PC                          | .PWR.      | CAL (0,  | З, "' | ')    |                                   |       |       |       |      |      |                  |     |
| Ľ | Line                     | ;                                  | 1/1                           |            | Column : | 1     | OPE   | RATE                              | ←∎    |       |       |      |      |                  | →   |

### Controls:

| User Calibrations: | Lets users activate a numbered, pre-defined, power |
|--------------------|----------------------------------------------------|
|                    | level-flatness-correction table stored within the  |
|                    | 680XXB.                                            |
|                    |                                                    |

### **Define Calibration:**

| Off:    | Lets users turn the level-correction feature off.                                                                                |
|---------|----------------------------------------------------------------------------------------------------|
| Upload: | Uploads to disk all five of the level-correction tables stored in the 680XXB to the filename specified in the "File Name" field. |

### Download:

Downloads data from the disk "File Name" file to the 680XXB that fills all five memory "User x" locations in the 680XXB.

#### **CAUTION** Downloading data from the disk overwrites any data that was previously stored in these User x memory locatgions.

#### Input Parameters:

(D) is default setting.

| Variable<br>Name | Variable<br>Type | Description      | Details                                                                          |
|------------------|------------------|------------------|----------------------------------------------------------------------------------|
| UCAL%            | Integer          | User Calibration | 0 =Off (D)<br>1 = User 1<br>2 = User 2<br>2 = User 3<br>4 = User 4<br>5 = User 5 |
| DCAL%            | Integer          | Define Cal       | 1 = Off(D)<br>2 = Upload<br>3 = Download                                         |
| FAME\$           | String           | File Name        | 8 characters maximum                                                             |

### Output Parameters:

None.

Error:

LabWindows error codes only 220 to 240 3XX Instrument Specific (Page 2-8)

### Program Examples:

### **Quick BASIC:**

REM Set user cal feature power. CALL W680B.PC.PWR.CAL (UCAL%,DCAL%,FAME\$)

### **Microsoft C:**

/\* Set user cal feature power. \*/
W680B\_PC\_PWR\_CAL (UCAL,DCAL,FAME)

## PC.PWRS

## Function Panel Name: Output Power Sweep

Description:

This function lets users set up the power sweep mode of operation.

| Go! Keep!    | Instrument  | s Librarie           | ≳ View | Options H   | elp Return! |          |
|--------------|-------------|----------------------|--------|-------------|-------------|----------|
| Wiltron 680  | XXB Synthes | ized CW Gen          | erator | Output Pow  | er Sweep    | Page 1/1 |
| Level 1      |             | Level Z              | ١      | Number of S | teps Dwe    | ll Time  |
| Ø            | dBm €       | )                    | dBM    | 1           | 50          | MS       |
|              |             |                      |        |             |             |          |
|              |             |                      |        |             |             |          |
|              |             |                      |        |             |             |          |
|              |             |                      |        |             |             |          |
|              |             |                      |        |             |             |          |
|              |             |                      |        |             | <b>F</b>    | Error    |
|              |             |                      |        |             | Ø           |          |
| CALL W680B.E | C.PWRS (0.  | 0. 1. 50)            |        |             |             |          |
| Line 1/1     |             | -, _, 50,<br>m 1 1 0 | PERATE |             |             |          |

| Level 1 :        | Lets users enter the setting in dBm for the start power<br>level value. This is the start value for the power sweep.          |
|------------------|----------------------------------------------------------------------------------------------------|
| Level 2 :        | Lets users enter the setting in dBm for the stop power<br>level value. This is the stop value for the power sweep.            |
|                  | NOTE                                                                                                    |
| Power swe        | eep can be from high to low or low to                                                                                         |
| high powe        | er levels. Therefore, the Level 1                                                                                             |
| (start) pov      | wer could be higher or lower than the                                                                                         |
| Level 2 (s       | top) power.                                                                                                    |
| Number of Steps: | Lets users enter the number of discrete power points (steps) at which the sweep will pause (as set using Dwell Time control). |
| Dwell Time:      | Lets users enter the length of time they want the power sweep to remain (dwell) at each step.                                 |

| Variable<br>Name | Variable<br>Type | Description                                   | Details      | Range                                                       |
|------------------|------------------|-----------------------------------------------|--------------|-------------------------------------------------------------|
| LVL1#            | Real             | Level 1 Output<br>Power                       | 0 dBm (D)    | Model Dependent                                             |
| LVL2#            | Real             | Level 2 Output<br>Power                       | 0 dBm (D)    | Same as above.                                              |
| NUMST%           | Integer          | Number of Steps<br>from Level 1 to Level<br>2 | 50 steps (D) | 0.01 to full power of instrument, which is model dependent. |
| DWT#             | Real             | Dwell Time At Each<br>Step                    | 50 ms (D)    | 1 ms to 99 s.                                               |

(D) is default setting.

Output Parameters:

None.

Error:

LabWindows error codes only 220 to 240 3XX Instrument Specific (Page 2-8)

Program Examples:

### **Quick BASIC:**

REM Define the power sweep. CALL W680B.PC.PWRS (PST%,LVL1#,LVL2#,NUMST%,DWT#,LVLS1%,LVLS2%)

### **Microsoft C:**

/\* Define the power sweep. \*/
W680B\_PC\_PWRS (PST,LVL1,LVL2,NUMST,DWT,LVLS1,LVLS2)

## SETCW

### Function Panel Name: Frequency Setup

**Description:** 

This function lets users define frequencies for any of the twenty 680XXB storage registers.

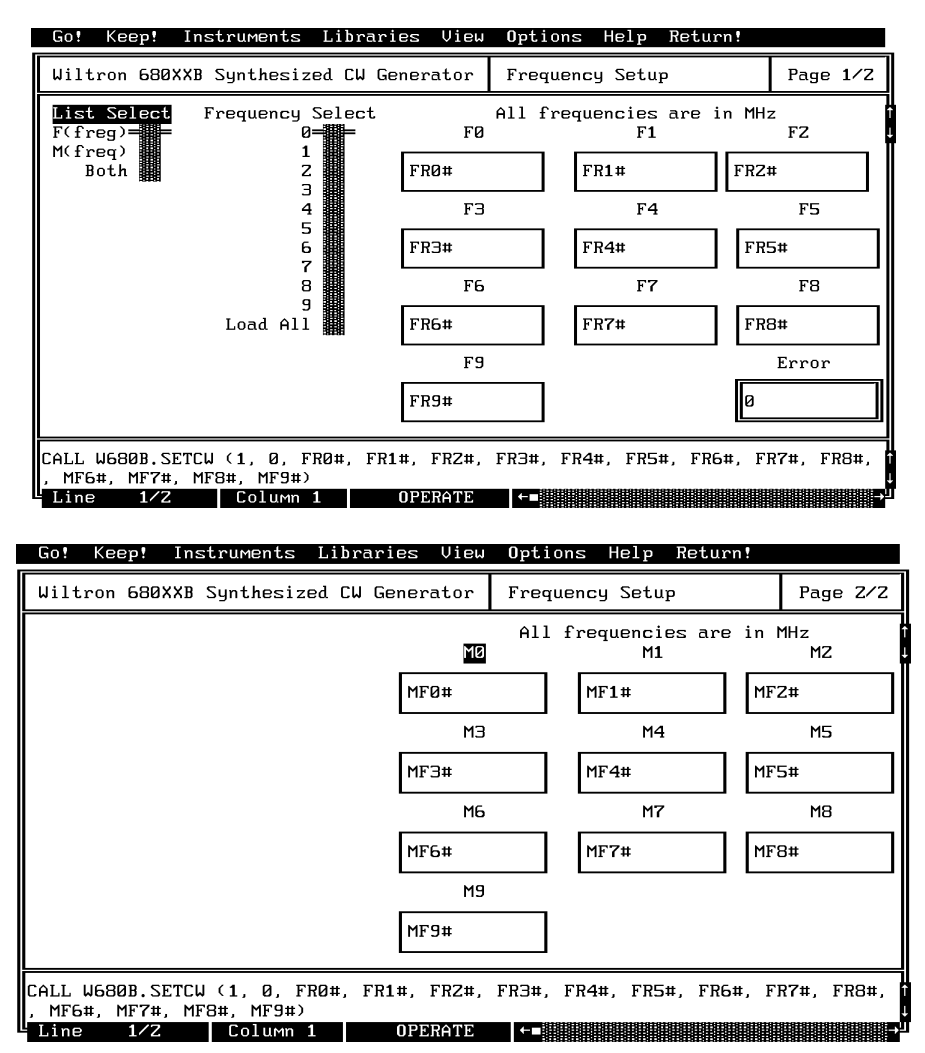

### Controls:

List Select:

Lets users select the F0-F9 set, M0-M9 set, or both sets for assignment of frequency values. If "Both" is selected, all defined frequencies will be loaded and the 680XXB will be set to output the M-frequency selection (0-9 on Frequency Select control).

| Frequency Select:         | Lets users select any single frequency storage location,<br>or to select all twenty at one time. If more than one fre-<br>quency is to be defined, the switch must be set to the<br>Load All position. <i>Press the <page down=""> key to call up</page></i><br><i>page 2 and the Mx set for assigning frequency definitions</i> |
|---------------------------|----------------------------------------------------------------------------------------------------|
| F0 thru F9<br>M0 thru M9: | Let users enter a frequency value in MHz for storage in the applicable location (register).                                                                                                    |

| Variable Name | Variable<br>Type | Description                                                                                                    |
|---------------|------------------|----------------------------------------------------------------------------------------------------|
| FREQSEL%      | Integer          | Selects Frequencies 1–20, where 20 loads all frequencies. If<br>any other value, it selectively loads that value into the<br>corresponding register. If a selective load is used, that<br>frequency then becomes the active output frequency. If load<br>all is selected (10), then frequency register 9 (F9) becomes<br>the active output when the function is complete. |
| FRx#          | Real             | Frequency to be loaded into the storage registers.                                                                                                    |
| MFx#          | Real             | Frequency to be loaded into the storage registers.                                                                                                    |

Output Parameters:

None.

Error:LabWindows error codes only 220 to 2403XX Instrument Specific (Page 2-8)

#### **Program Examples:**

#### **Quick BASIC:**

REM Select a cw frequency storage location and load frequency value. CALL W680B.SETCW (FREQSEL%,FR0#,FR1#,FR2#,FR3#,FR4#,FR5#,FR6#,FR7#,FR8#, FR9#,MF0#,MF1#,MF2#,MF3#,MF4#,MF5#,MF6#,MF7#,MF8#,MF9#)

#### **Microsoft C:**

```
/* Select a cw frequency storage location and load frequency
value. */
W680B_SETCW (FREQSEL,FR0,FR1,FR2,FR3,FR4,FR5,FR6,FR7,FR8,
FR9,FR0,MF1,MF2,MF3,MF4,MF5,MF6,MF7,MF8,MF9)
```

## SETMK

## Function Panel Name: Marker Selection

Description:

This function lets users set video markers.

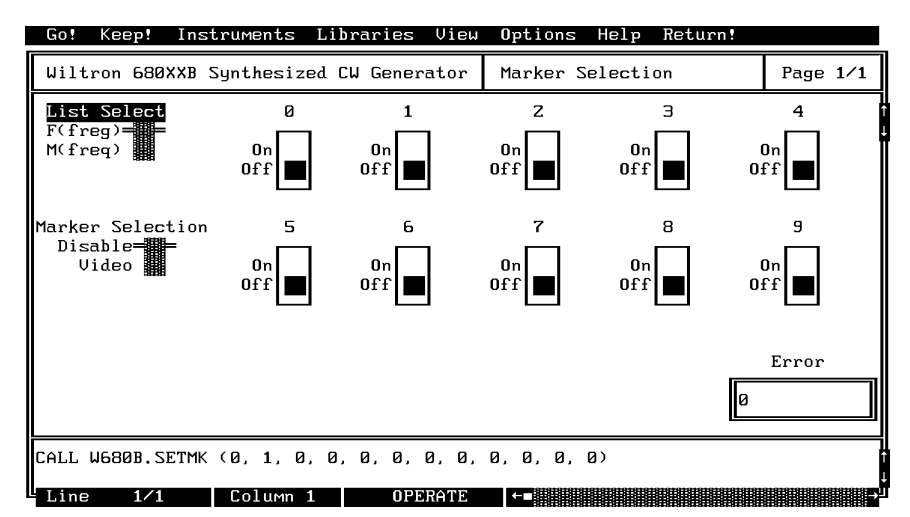

| List Select:      | Lets users select the F0-F1 or M0-M1 frequency set.                                                                                     |
|-------------------|----------------------------------------------------------------------------------------------------|
| Marker Selection: | Lets users disable markers or select Video markers.                                                                                     |
| Disable:          | Disables the frequency markers.                                                                                                    |
| Video:            | Enables a video pulse to mark the frequency, provided the selected marker frequency is within the selected frequency range.             |
| 0 thru 9:         | Turns marker on or off at the frequency stored in locations F0 thru F9 or M0 thru M9, based on the position of the List Select control. |

#### Variable Variable Name Description Details Туре MKSEL% Integer Marker Select 0, Disable (D) 1, Video F0% Thru Marker:1-9 0, Off (D) Integer F9% 1, On

### Input Parameters:

(D) is default setting.

### Output Parameters:

# Error:LabWindows error codes only 220 to 2403XX Instrument Specific (Page 2-8)

None.

### Program Examples:

### **Quick BASIC:**

REM Set markers. CALL W680B.SETMK (MKSEL%,F0%,F1%,F2%,F3%,F4%,F5%,F6%,F7%,F8%,F9%)

### **Microsoft C:**

```
/* Set markers. */
W680B_SETMK (MKSEL,F0,F1,F2,F3,F4,F5,F6,F7,F8,F9)
```

## SR.RECALL

## Function Panel Name: Recall Setup

Description:

This function lets users recall an existing source setup from the 680XXB internal memory.

| Go!                                                                  | Keep!                                                                                               | Instruments  | Libraries    | View  | Options   | Help | Return! |        |    |
|----------------------------------------------------------------------|----------------------------------------------------------------------------------------------------|--------------|--------------|-------|-----------|------|---------|--------|----|
| Wilt                                                                 | .ron 680)                                                                                           | XB Synthesiz | ed CW Gener: | rator | Recall se | etup |         | Page 1 | /1 |
| Recal<br>Regis<br>Regis<br>Regis<br>Regis<br>Regis<br>Regis<br>Regis | 1 Regist<br>tter 1=<br>tter 2<br>tter 3<br>tter 4<br>tter 5<br>tter 6<br>tter 7<br>tter 8<br>tter 9 | en<br>-      |              |       |           |      |         | Error  |    |
|                                                                      |                                                                                                    |              |              |       |           |      | Ø       |        |    |
| CALL                                                                 | We80B'21                                                                                            | R.RECALL (1) |              |       |           |      |         |        |    |
| L Line                                                               | e 1/1                                                                                               | Column       | 1 OPE        | ERATE | ←-        |      |         |        | →  |

### Controls:

**Recall Register:** 

Lets users select the storage register containing the setup they wish to recall.

(D) is default setting.

| Variable Name | Variable<br>Type | Description                | Details |  |
|---------------|------------------|----------------------------|---------|--|
| REG%          | Integer          | Storage Register, 1 Thru 9 | 1, (D)  |  |

### Output Parameters:

None.

| Error: | LabWindows error codes only 220 to 240 |
|--------|----------------------------------------|
|        | 3XX Instrument Specific (Page 2-8)     |

### **Program Examples:**

### **Quick BASIC:**

REM Recall stored setups. CALL W680B.SR.RECALL (REG%)

### **Microsoft C:**

/\* Recall stored setups. \*/
W680B\_SR\_RECALL (REG)

## SR.SAVE

## Function Panel Name: Save Setup

Description:

This function lets users save an existing setup to the 680XXB internal memory.

| Go! Ke                                                                                       | ep! In:                                                | struments L | ibraries ( | Jiew Opti | ons Help                                 | Return!                                  |       |        |
|----------------------------------------------------------------------------------------------|--------------------------------------------------------|-------------|------------|-----------|------------------------------------------|------------------------------------------|-------|--------|
| Wiltron                                                                                      | 680XXB                                                 | Synthesized | CW Generat | tor Save  | Setup                                    |                                          | Page  | 1⁄1    |
| Save Rey<br>Register<br>Register<br>Register<br>Register<br>Register<br>Register<br>Register | gister<br>1= =<br>2<br>3<br>4<br>5<br>6<br>7<br>8<br>9 |             |            |           |                                          |                                          | Error |        |
|                                                                                              |                                                        |             |            |           |                                          | Ø                                        |       |        |
| CALL W68                                                                                     | ØB.SR.S                                                | AVE (1)     |            |           | 1010101010101010101010101010101010101010 | 1010101010101010101010101010101010101010 |       | 101010 |
| - Line                                                                                       | 1/1                                                    | Column 1    | OPERA      | ATE  ←∎   |                                          |                                          |       | -      |

### Controls:

Save Register:

Lets users select a storage register for storing a setup they may wish to recall at a later time.

(D) is default setting.

| Variable Name | Variable<br>Type | Description             | Details |  |
|---------------|------------------|-------------------------|---------|--|
| REG%          | Integer          | Save Register, 1 Thru 9 | 1, (D)  |  |

### Output Parameters:

None.

Error:

LabWindows error codes only 220 to 240 3XX Instrument Specific (Page 2-8)

### **Program Examples:**

### **Quick BASIC:**

REM Recall stored setups CALL W680B.SR.SAVE (REG%)

### **Microsoft C:**

/\* Recall stored setups \*/
W680B\_SR.SAVE (REG)

## UT

### Function Panel Name: Utilities

### Description:

This function lets users define many additional functions typically used for advanced applications. It also controls the 680XXB during frequency switching and retrace.

| Go! Keep! Instruments L    | ibraries View | Options Help | Return!    |            |
|----------------------------|---------------|--------------|------------|------------|
| Wiltron 680XXB Synthesized | CW Generator  | Utilities    |            | Page 1/1   |
| Blanking Pulse             | Front Panel   | Display      | C          | J Ramp     |
| + 5 Volts<br>- 5 Volts     | On<br>Off     |              | 0:         | Dn<br>ff 🔳 |
| RF Output During Frequenc  | y Switching   | RF Output D  | uring Retr | ace        |
| On<br>Off                  |               | On<br>Off    |            |            |
|                            |               |              | E          |            |
|                            |               |              | Ø          |            |
| CALL W680B.UT (0, 1, 1, 1, | 2)            |              |            |            |
| Line 1/1 Column 1          | OPERATE       |              |            | Đ          |

| Blanking Pulse:                               | Lets users select rear panel AUX I/O supplied blanking pulse to be $\pm 5$ volts during sweep retrace. (AUX I/O connection, pin 6 only).                                                             |
|-----------------------------------------------|----------------------------------------------------------------------------------------------------|
| Front Panel Disp:                             | Lets users turn the front panel displays on or off.                                                                                                    |
| CW Ramp:                                      | Lets users turn the CW Ramp function on or off. This function causes a $0-10$ volt horizontal ramp to be supplied to the rear panel HORIZONTAL OUTPUT connector during CW and step sweep operations. |
| RF Output –<br>During Frequency<br>Switching: | Lets users turn the RF output on or off during band-<br>switching.                                                                                                    |
| RF Output –<br>During Retrace:                | Lets users turn the RF output on or off during sweep re-<br>tracing.                                                                                                    |

| Variable Name | Variable<br>Type | Description             | Details                      |
|---------------|------------------|-------------------------|------------------------------|
| BLNKP%        | Integer          | Blanking Pulse          | 0, -5 Volt<br>1, +5 Volt (D) |
| RFFS%         | Integer          | RF During Bandswitching | 0, Off<br>1, On (D)          |
| RFDR%         | Integer          | RF During Retrace       | 0, Off (D)<br>1, 0n          |
| FPD%          | Integer          | Front Panel Display     | 0, Off<br>1, On (D)          |
| CWR%          | Integer          | Rear Panel CW Ramp Out  | 0, Off (D)<br>1, On          |

(D) is default setting.

#### Output Parameters: None.

Error:

LabWindows error codes only 220 to 240 3XX Instrument Specific (Page 2-8)

### **Program Examples:**

### **Quick BASIC:**

REM Set blanking, CW ramp, RF output (during freq switching and retrace), penlift relay, front panel display, and hi resolution values. CALL W680B.UT (BLNKP%, RFFS%, RFDR%, FPD%, CWR%)

### **Microsoft C:**

/\* Set blanking, CW ramp, RF output (during freq switching and retrace), penlift relay, front panel display, and hi resolution values. \*/ W680B\_UT (BLNKP, RFFS, RFDR, FPD, CWR)